### Precision 3530

Handbuch zu Setup und technischen Daten

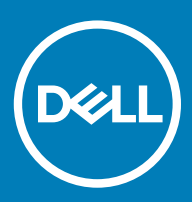

#### Anmerkungen, Vorsichtshinweise und Warnungen

(i) ANMERKUNG: Eine ANMERKUNG macht auf wichtige Informationen aufmerksam, mit denen Sie Ihr Produkt besser einsetzen können.

VORSICHT: Ein VORSICHTSHINWEIS macht darauf aufmerksam, dass bei Nichtbefolgung von Anweisungen eine Beschädigung der Hardware oder ein Verlust von Daten droht, und zeigt auf, wie derartige Probleme vermieden werden können.

WARNUNG: Durch eine WARNUNG werden Sie auf Gefahrenquellen hingewiesen, die materielle Schäden, Verletzungen oder sogar den Tod von Personen zur Folge haben können.

© 2018 Dell Inc. oder ihre Tochtergesellschaften. Alle Rechte vorbehalten. Dell, EMC und andere Marken sind Marken von Dell Inc. oder entsprechenden Tochtergesellschaften. Andere Marken können Marken ihrer jeweiligen Inhaber sein.

### Inhaltsverzeichnis

| 1 Einrichten des Computers                                            | 5  |
|-----------------------------------------------------------------------|----|
| 2 Gehäuse-Ansicht                                                     | 7  |
| Vordere offene Ansicht                                                | 7  |
| Rückansicht                                                           |    |
| Linke Seitenansicht                                                   | 8  |
| Rechte Seitenansicht                                                  | 9  |
| Rückansicht                                                           |    |
| 3 System:Technische Daten                                             | 11 |
| Abmessungen und Gewicht                                               | 11 |
| Prozessor                                                             | 11 |
| Systeminformationen                                                   |    |
| Betriebssystem                                                        | 12 |
| Arbeitsspeicher                                                       |    |
| Ports und Anschlüsse                                                  | 13 |
| Kommunikation                                                         | 14 |
| Audio                                                                 | 14 |
| Video                                                                 |    |
| Speicher                                                              | 15 |
| Medienkartenleser                                                     |    |
| Bildschirm                                                            |    |
| Tastatur                                                              | 16 |
| Kamera                                                                |    |
| Touchpad                                                              | 17 |
| Akku                                                                  | 17 |
| Eingabegerät                                                          |    |
| Umweltschutz                                                          |    |
| Netzadapter                                                           | 19 |
| 4 Optionen des System-Setup                                           | 20 |
| Startreihenfolge                                                      | 20 |
| Navigationstasten                                                     | 21 |
| System-Setup – Übersicht                                              | 21 |
| Aufrufen des System-Setups                                            | 21 |
| Optionen des Bildschirms "General" (Allgemein)                        | 21 |
| Optionen des Bildschirms "System Configuration" (Systemkonfiguration) |    |
| Bildschirm Optionen                                                   |    |
| Optionen des Bildschirms "Security" (Sicherheit)                      |    |
| Optionen des Bildschirms "Secure Boot" (Sicherer Start)               | 27 |
| Intel Software Guard Extensions                                       |    |
| Optionen des Bildschirms "Performance" (Leistung)                     |    |
| Optionen des Bildschirms "Power Management" (Energieverwaltung)       |    |

| Optionen des Bildschirms "POST Behavior" (Verhalten beim POST)                                                                                                    |               |
|----------------------------------------------------------------------------------------------------|---------------|
| Optionen des Bildschirms "Virtualization support" (Unterstützung der Virtualisierung)                                                                                                    |               |
| Wireless-Optionen des Bildschirms                                                                                                    |               |
| Optionen des Bildschirms "Maintenance" (Wartung)                                                                                                    |               |
| Optionen im Fenster des Systemprotokolls                                                                                                    |               |
| Aktualisieren des BIOS unter Windows                                                                                                    |               |
| System- und Setup-Kennwort                                                                                                    |               |
| Zuweisen eines System- und Setup-Kennworts                                                                                                    |               |
| Löschen oder Ändern eines vorhandenen System- und Setup-Kennworts                                                                                                    |               |
|                                                                                                    |               |
| 5 Software                                                                                                    | 36            |
| <b>5 Software</b><br>Unterstützte Betriebssysteme                                                                                                    | <b>36</b><br> |
| 5 Software<br>Unterstützte Betriebssysteme<br>Herunterladen von Treibern                                                                                                    | <b>36</b><br> |
| 5 Software<br>Unterstützte Betriebssysteme<br>Herunterladen von Treibern<br>Herunterladen des Chipsatz-Treibers                                                                                                    | <b>36</b><br> |
| <b>5 Software</b><br>Unterstützte Betriebssysteme<br>Herunterladen von Treibern<br>Herunterladen des Chipsatz-Treibers<br>Intel-Chipsatz-Treiber                                                                              | <b></b>       |
| 5 Software<br>Unterstützte Betriebssysteme<br>Herunterladen von Treibern<br>Herunterladen des Chipsatz-Treibers<br>Intel-Chipsatz-Treiber<br>Intel HD-Grafiktreiber                                                           | <b></b>       |
| 5 Software         Unterstützte Betriebssysteme         Herunterladen von Treibern         Herunterladen des Chipsatz-Treibers         Intel-Chipsatz-Treiber         Intel HD-Grafiktreiber         6 Wie Sie Hilfe bekommen | <b></b>       |

### **Einrichten des Computers**

1

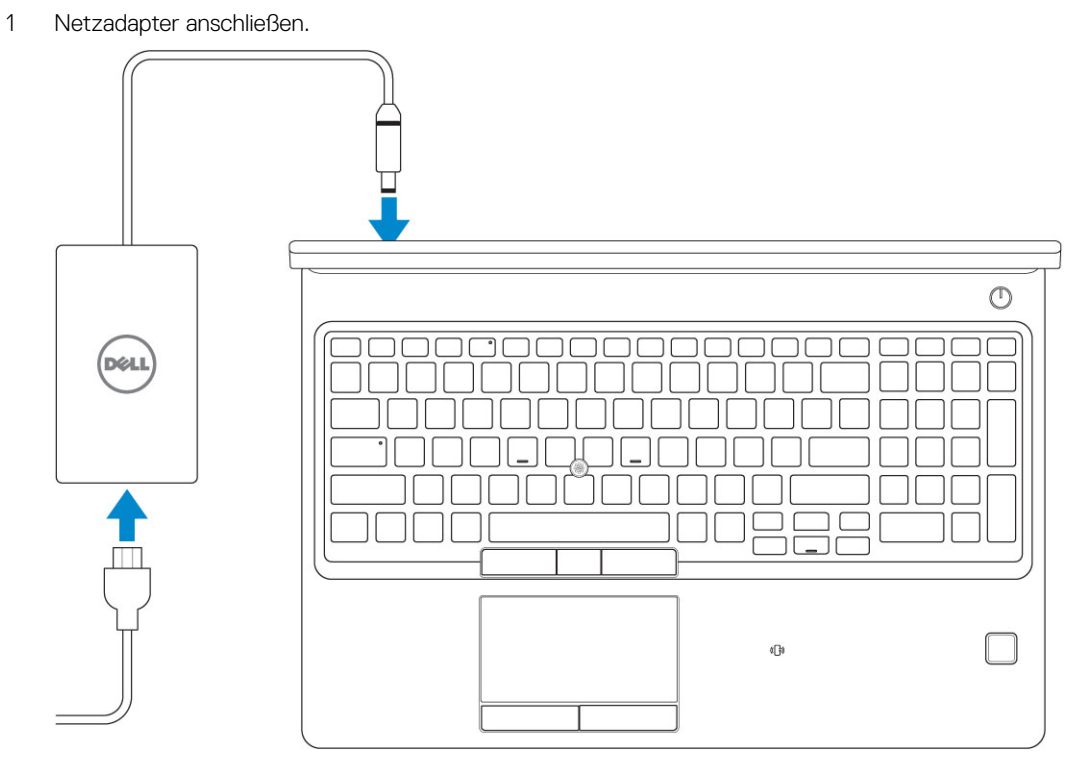

2 Drücken des Betriebsschalters.

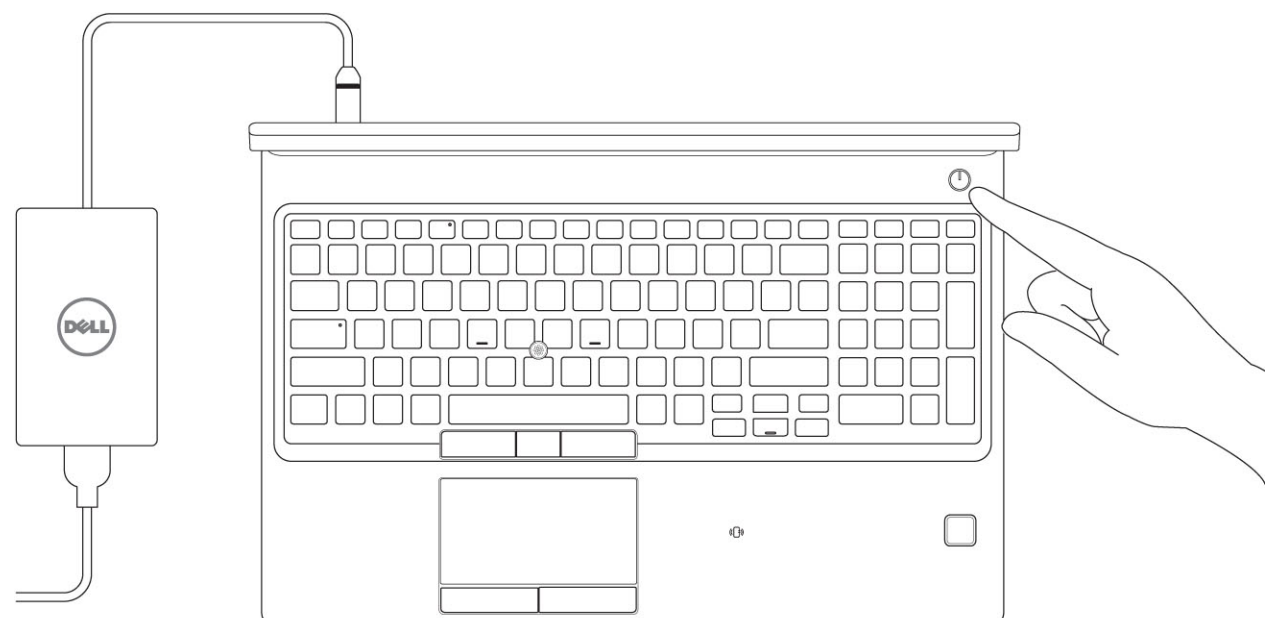

- 3 Befolgen Sie die Anweisungen auf dem Bildschirm, um das Windows-Setup abzuschließen:
  - a Mit einem Netzwerk verbinden.

| Let's get connected                                            |
|----------------------------------------------------------------|
| Pick a network and go online to finish setting up this device. |
| Connections                                                    |
| Pr Network<br>Connected                                        |
| Wi-Fi                                                          |
| •                                                              |
| la management and                                              |
| ° (,                                                           |
| (i, ***                                                        |
| Skip this step                                                 |
| G                                                              |
|                                                                |

b Bei Ihrem Microsoft-Konto anmelden oder ein neues Konto erstellen.

| Make it yours                                           |        |
|---------------------------------------------------------|--------|
| Your Microsoft account opens a world of benefits. Learn | 1 more |
|                                                         |        |
| Email or phone                                          |        |
| Password                                                | 7      |
| Forgot my password                                      |        |
| No account? Create one!                                 |        |
| Microsoft privacy statement                             |        |
|                                                         |        |

4 Suchen Sie Dell Apps.

#### Tabelle 1. Dell Apps ausfindig machen

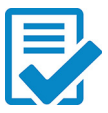

Computer registrieren

Dell Hilfe und Support

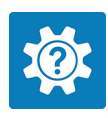

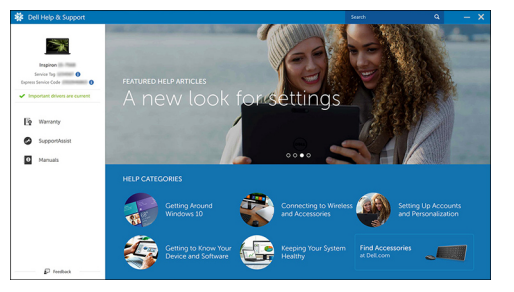

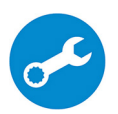

SupportAssist — Computer überprüfen und aktualisieren

### Gehäuse-Ansicht

### Vordere offene Ansicht

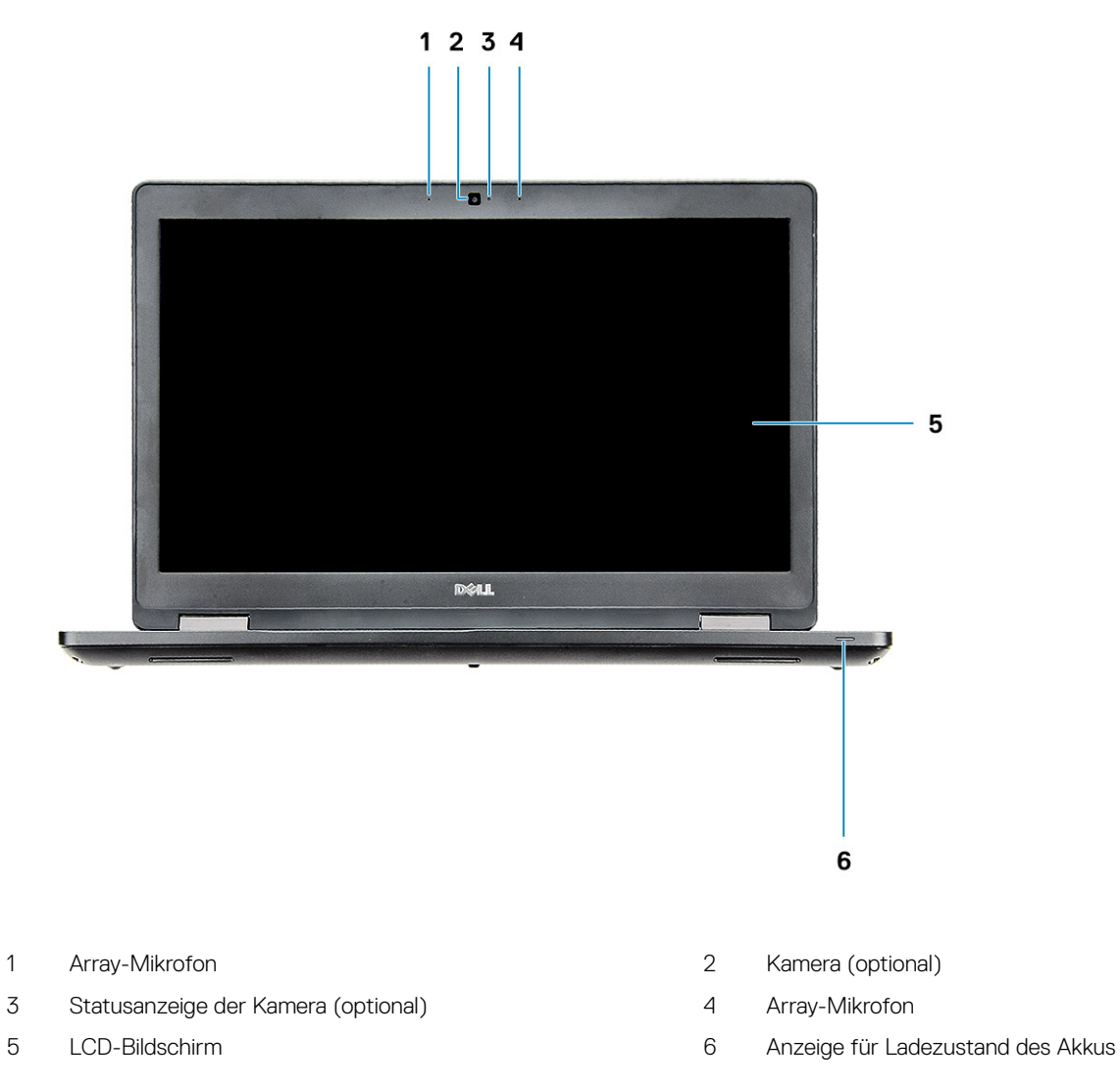

() ANMERKUNG: Standardmäßig wird der Computer mit dem HD-Kameramodul geliefert. Die Infrarot-Kamera ist optional.

### Rückansicht

- 1 Netzwerkanschluss
- 3 USB 3.1-Gen-1-Port

### Linke Seitenansicht

- 2 HDMI-Anschluss
- 4 Netzanschluss-Port

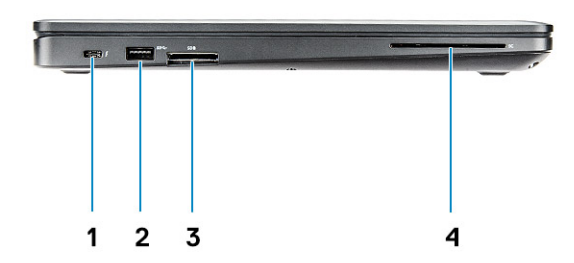

- 1 DisplayPort-über-USB-Typ-C-Anschluss (optional Thunderbolt™ 3)
- 3 SD-Speicherkartenlesegerät

- 2 USB 3.1-Gen-1-Port
- 4 Smart Card-Leser (optional)

### **Rechte Seitenansicht**

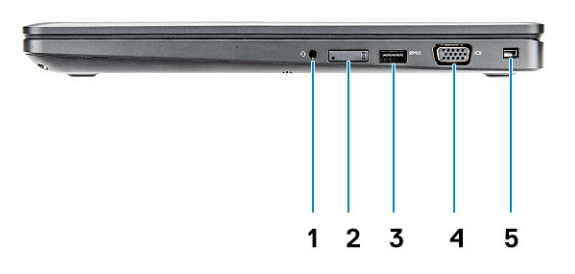

- 1 Headset-Anschluss
- 3 USB 3.1-Gen-1-Port
- 5 Vorrichtung für Wedge-Sicherheitsschloss

- 2 SIM-Kartensteckplatz (optional)
- 4 VGA-Anschluss

### Rückansicht

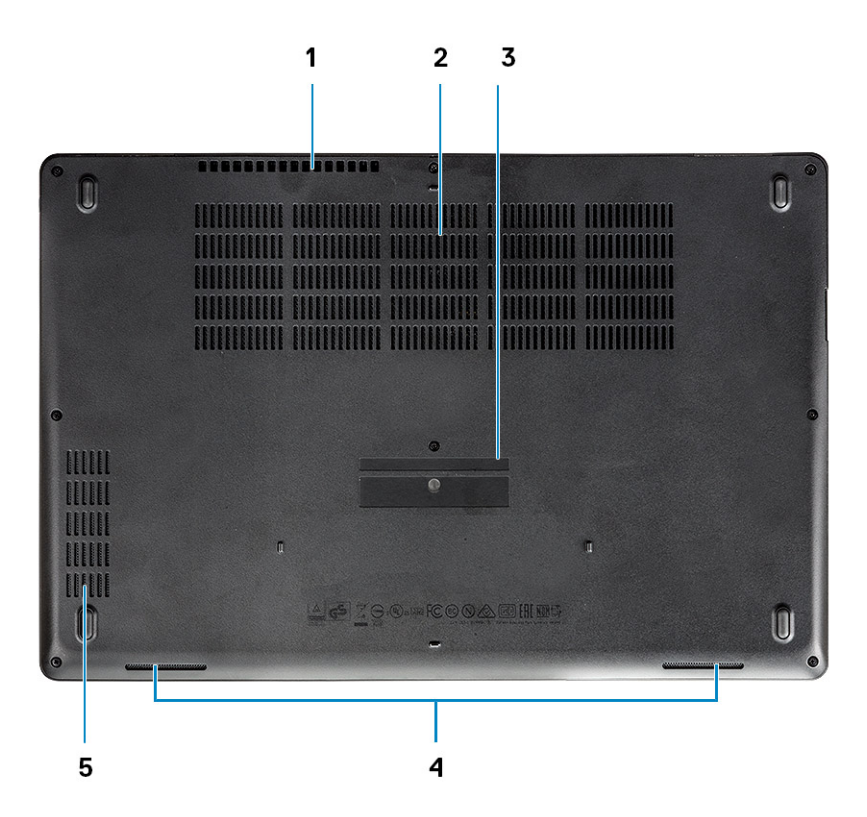

- 1 Lüftungsschlitze
- 3 Service-Tag-Etikett
- 5 Lüftungsschlitze

- 2 Lüftungsschlitze
- 4 Lautsprecher

### System:Technische Daten

 ANMERKUNG: Die angebotenen Konfigurationen können je nach Region variieren. Die folgenden Angaben enthalten nur die technischen Daten, die laut Gesetz im Lieferumfang Ihres Computers enthalten sein müssen. Weitere Informationen über die Konfiguration Ihres Computers finden Sie im Abschnitt Help and Support (Hilfe und Support) des Windows-Betriebssystems. Wählen Sie die Option zur Anzeige von Informationen über Ihren Computer aus.

Themen:

- Abmessungen und Gewicht
- · Prozessor
- Systeminformationen
- Betriebssystem
- Arbeitsspeicher
- Ports und Anschlüsse
- Kommunikation
- · Audio
- Video
- Speicher
- Medienkartenleser
- Bildschirm
- Tastatur
- Kamera
- Touchpad
- Akku
- Eingabegerät
- · Umweltschutz
- Netzadapter

#### Abmessungen und Gewicht

#### Tabelle 2. Abmessungen und Gewicht

| Höhe    | <ul> <li>Höhe vorn: 21,65 mm (0,8 Zoll)</li> <li>Höhe hinten: 24,3 mm (0,9 Zoll)</li> </ul> |
|---------|---------------------------------------------------------------------------------------------|
| Breite  | 376 mm (14,8 Zoll)                                                                          |
| Tiefe   | 250,7 mm (9,9 Zoll)                                                                         |
| Gewicht | Ab 2,03 kg (4,48 lb)                                                                        |

#### Prozessor

Globale Standardprodukte (Global Standard Products, GSP) stellen eine Teilmenge der in Beziehung zueinander stehenden Dell Produkte dar, die für optimale Verfügbarkeit und synchronisierte Umstellungen weltweit sorgen. Sie ermöglichen, dass die gleiche Plattform weltweit

zum Kauf zur Verfügung steht. So können Kunden die Anzahl der weltweit verwalteten Konfigurationen reduzieren und somit auch die damit zusammenhänge Kosten. Unternehmen können hierdurch auch globale IT-Standards implementieren, indem Sie bestimmte Konfigurationen weltweit sperren. Die folgenden genannten GSP-Prozessoren stehen Dell Kunden zur Verfügung.

#### (i) ANMERKUNG: Die Prozessoranzahl stellt kein Maß für Leistung dar. Die Verfügbarkeit von Prozessoren kann je nach Region bzw. Land variieren und unterliegt Änderungen.

#### Tabelle 3. Prozessor

.

| Тур                                                                                                  | UMA-Grafik                |
|----------------------------------------------------------------------------------------------------|---------------------------|
| Intel Core i5-8300H-Prozessor (4 Kerne, 8 MB Cache, 2,3 GHz,<br>35 W cTDP)                           | Intel UHD-Grafikkarte 630 |
| Intel Core i5-8400H-Prozessor (4 Kerne, 8 MB Cache, 2,5 GHz,<br>35 W cTDP, vPro)                     | Intel UHD-Grafikkarte 630 |
| Intel Core i7-8750H-Prozessor (6 Kerne, 9 MB Cache, 2,2 GHz,<br>Turbo, 35 W cTDP)                    | Intel UHD-Grafikkarte 630 |
| Intel Core i7-8850H-Prozessor (6 Kerne, 9 MB Cache, 2,6 GHz,<br>35 W cTDP, vPro)                     | Intel UHD-Grafikkarte 630 |
| Intel Xeon E-2176M-Mobilprozessor (6 Kerne, 12 MB Cache,<br>2,7 GHz, 4,4 GHz Turbo, 35 W cTDP, vPro) | Intel UHD-Grafik P630     |

#### Systeminformationen

#### Tabelle 4. Systeminformationen

| Chipsatz            | Intel CM246-Chipsatz |
|---------------------|----------------------|
| DRAM-Busbreite      | 64 Bit               |
| Flash-EPROM         | {SP1 256 Mbit/s}     |
| PCIe-Bus            | 100 MHz              |
| Externe Busfrequenz | {DMI 3.0, 8 GT/s}    |

#### Betriebssystem

#### Tabelle 5. Betriebssystem

Unterstützte Betriebssysteme

- Windows 10 Home (64 Bit)
- Windows 10 Professional (64 Bit)
- Ubuntu 16.04 LTS (64 Bit)
- Windows 10 Pro for Workstations (64 Bit)
- Red Hat 7.5

### Arbeitsspeicher

#### Tabelle 6. Arbeitsspeicher

| Minimale Speicherkonfiguration                        | 4 GB                                                                                                    |
|-------------------------------------------------------|----------------------------------------------------------------------------------------------------|
| Maximale Speicherkonfiguration                        | 32 GB                                                                                                    |
| Anzahl der Steckplätze                                | 2 x SODIMM                                                                                                    |
| Maximal unterstützte Speicherkapazität pro Steckplatz | 16 GB                                                                                                    |
| Arbeitsspeicheroptionen                               | <ul> <li>4 GB (1 x 4 GB)</li> <li>8 GB (1 x 8 GB)</li> <li>8 GB (2 x 4 GB)</li> <li>16 GB (2 x 8 GB)</li> <li>16 GB (1 x 16 GB)</li> <li>32 GB (2 x 16 GB)</li> </ul> |
| Тур                                                   | DDR4-SDRAM-Speicher (ohne ECC)<br>Optional ECC-Speicher bei Konfiguration mit Intel Xeon-<br>Mobilprozessor                                                           |

2 400/2 666 MHz

Geschwindigkeit

#### Ports und Anschlüsse

#### Tabelle 7. Ports und Anschlüsse

| Speicherkartenleser    | Leser für microSD 4.0-Speicherkarten                                                       |  |  |
|------------------------|--------------------------------------------------------------------------------------------|--|--|
| Smart Card-Leser       | Ja (optional)                                                                              |  |  |
| USB                    | 3 x USB 3.1 Gen 1 (1 x mit PowerShare)                                                     |  |  |
| Security (Sicherheit)  | Vorrichtung für Noble-Keilschloss                                                          |  |  |
| Docking-Port           | DisplayPort über USB Typ C (optional Thunderbolt 3)                                        |  |  |
| Audio                  | <ul><li>Universelle Audio-Buchse</li><li>Array-Mikrofone mit Rauschunterdrückung</li></ul> |  |  |
| Video                  | <ul> <li>HDMI 1.4 (UMA)</li> <li>1 x VGA</li> <li>HDMI 2.0 (separat)</li> </ul>            |  |  |
| Netzwerkadapter        | ein RJ-45-Anschluss                                                                        |  |  |
| Serielle Schnittstelle | NA                                                                                         |  |  |
| Paralleler Port        | NA                                                                                         |  |  |

### Kommunikation

Netzwerkadapter

Intel i219LM-Gigabit-Ethernet-Controller (10/100/1 000 Mbit/s, RJ-45) mit Intel Remote Wake-Up, PXE und Verwaltungsfunktionen inklusive Warnmeldungen (AMT 11/DASH 1.1)

- Wi-Fi nach 802.11a/b/g/n/ac per M.2
- MU-MIMO-Übertragung
- Bluetooth über WLAN
- · Mobiles Breitband (LTE)

#### **Audio**

Wireless

| Tabelle 9. Audio      |                                                                                                    |
|-----------------------|----------------------------------------------------------------------------------------------------|
| Controller            | Realtek ALC3246-CG-Controller mit Waves MaxxAudio Pro                                                                                                    |
| Тур                   | Multi-Kanal-HD-Audio                                                                                                    |
| Stereo-Konvertierung  | Digitale Audioausgabe über HDMI – bis zu 7.1 komprimierte und nicht komprimierte Audiodateien                                                                                                   |
| Lautsprecher          | 2 (bidirektionale Lautsprecher)                                                                                                    |
| Interne Schnittstelle | High-Definition-Audio-Codec                                                                                                    |
| Schnittstelle         | <ul> <li>Universelle Audio-Buchse</li> <li>Lautsprecher mit hoher Klangqualität</li> <li>Array-Mikrofone mit Rauschunterdrückung</li> <li>Kombianschluss für Stereo-Headset/Mikrofon</li> </ul> |
| Interner Verstärker   | 2 W (Effektivwert) je Kanal                                                                                                    |
| Lautstärkeregler      | Abkürzungstasten                                                                                                    |

### Video

#### Tabelle 10. Video

| Controller                    | Тур | CPU-<br>Abhängigkeit                         | Grafikspeichert<br>yp | Kapazität              | Unterstützung für<br>externe Anzeigen | Maximale<br>Auflösung                |
|-------------------------------|-----|----------------------------------------------|-----------------------|------------------------|---------------------------------------|--------------------------------------|
| Intel UHD-<br>Grafikkarte 630 | UMA | <ul> <li>Intel® Core<br/>i5-8300H</li> </ul> | Integriert            | Gemeinsam<br>genutzter |                                       | HDMI 1.4 (UMA):<br>4 096 × 2 160 bei |
| Intel UHD-Grafik<br>P630      |     | <ul> <li>Intel® Core<br/>i5-8400H</li> </ul> |                       | (bis zu 32 GB)         | HDIMI 1.4 (UMA)                       | 50 HZ<br>HDMI 2.0 (separat):         |
|                               |     | <ul> <li>Intel® Core<br/>i7-8850H</li> </ul> |                       |                        | eDP (intern)                          | 4 096 × 2 160 bei<br>60 Hz           |

| Controller            | Тур     | CPU-<br>Abhängigkeit                                                 | Grafikspeichert<br>yp | Kapazität | Unterstützung für<br>externe Anzeigen       | Maximale<br>Auflösung                                                      |
|-----------------------|---------|----------------------------------------------------------------------|-----------------------|-----------|---------------------------------------------|----------------------------------------------------------------------------|
|                       |         | <ul> <li>Intel Xeon</li> <li>E-2176-M-</li> <li>Prozessor</li> </ul> |                       |           | Über optionalen Typ-<br>C-Port: DisplayPort | Analog (VGA):<br>1 920 × 1 200 bei<br>60 Hz                                |
|                       |         |                                                                      |                       |           |                                             | Digital maximal<br>(DP 1.2 über Typ-C-<br>Port): 4 096× 2 304<br>bei 60 Hz |
| NVIDIA Quadro<br>P600 | Separat | NA                                                                   | GDDR5                 | 4 GB      | DisplayPort                                 | HDMI 1.4 (UMA):<br>4 096 × 2 160 bei                                       |
|                       |         |                                                                      |                       |           | HDMI 2.0                                    | 30 Hz                                                                      |
|                       |         |                                                                      |                       |           |                                             | HDMI 2.0 (separat):<br>4 096 × 2 160 bei<br>60 Hz                          |
|                       |         |                                                                      |                       |           |                                             | Analog (VGA):<br>1 920 × 1 200 bei<br>60 Hz                                |
|                       |         |                                                                      |                       |           |                                             | Digital maximal<br>(DP 1.2 über Typ-C-<br>Port): 4 096× 2 304<br>bei 60 Hz |

### Speicher

#### Tabelle 11. Speicherspezifikationen

| Primäres/Startlaufwerk                                             | Primäre Schnittstelle                            | Sekundäres<br>Laufwerk | Sekundäre Schnittstelle    | Security option<br>(Sicherheitsoptio<br>n) |
|--------------------------------------------------------------------|--------------------------------------------------|------------------------|----------------------------|--------------------------------------------|
| SSD M.2 2280 SATA: bis zu 512 GB,                                  | SATA AHCI, bis zu                                | M.2 2230 (WWAN-        | PCle 3 (2x-Anschluss),     | JA                                         |
| OPAL SED-Optionen                                                  | 6 Gbit/s                                         | Steckplatz)            | NVMe, bis zu 16 Gbit/s     |                                            |
| PCle-/NVMe-SSD M.2 2280: bis zu                                    | PCle 3 (4x-Anschluss),                           | M.2 2230 (WWAN-        | PCle 3 (2x-Anschluss),     | JA                                         |
| 2 TB, optional OPAL-konforme SED                                   | NVMe, bis zu 32 Gbit/s                           | Steckplatz)            | NVMe, bis zu 16 Gbit/s     |                                            |
| 1 x 2,5-Zoll-HDD: bis zu 2 TB, optional                            | SATA AHCI, bis zu                                | M.2 2230 (WWAN-        | PCle 3 (2x-Anschluss),     | JA                                         |
| OPAL-konforme SED                                                  | 6 Gbit/s                                         | Steckplatz)            | NVMe, bis zu 16 Gbit/s     |                                            |
| PCle-/NVMe-SSD M.2 2230: bis zu<br>256 GB (nur im WWAN-Steckplatz) | PCle 3 (2x-Anschluss),<br>NVMe, bis zu 16 Gbit/s | SATA M.2 2280          | SATA AHCI, bis zu 6 Gbit/s | NEIN                                       |
| PCle-/NVMe-SSD M.2 2230: bis zu<br>256 GB (nur im WWAN-Steckplatz) | PCle 3 (2x-Anschluss),<br>NVMe, bis zu 16 Gbit/s | 2,5-Zoll-HDD           | SATA AHCI, bis zu 6 Gbit/s | NEIN                                       |

### Medienkartenleser

#### Tabelle 12. Technische Daten des Medienkartenlesegeräts

| Тур                 | 1 x Steckplatz für SD 4.0-Karten |
|---------------------|----------------------------------|
| Unterstützte Karten | • SD 4.0                         |

- Memory Stick, Memory Stick PRO/HG/Duo/XC
- SDHC
- SDXC-Karten (Secure Digital eXtended Capacity) und Multimedia-Karten
- SD UHS-I (Ultra High Speed-I) und SD UHS-II (Ultra High Speed-II) Vollduplex-Modus (FD)/Halbduplex-Modus (HD)

### Bildschirm

#### Tabelle 13. Technische Daten des Bildschirms Тур 15,6", HD (1 366 × 768), 16:9, blendfrei, WLED, 220 cd/m<sup>2</sup>, 45 % Farbspektrum, kein Touchscreen, LCD-Rückseite aus kohlenstofffaserverstärktem Kunststoff 15,6", Full HD WVA (1 920 × 1 080), 16:9, blendfrei, WLED, 300 cd/m², 72% Farbspektrum mit PremierColor, kein Touchscreen, LCD-Rückseite aus kohlenstofffaserverstärktem Kunststoff 15,6", Full HD WVA (1920 × 1080), 220 cd/m², 45 % Farbspektrum, integrierter Touchscreen mit Truelife, LCD-Rückseite aus kohlenstofffaserverstärktem Kunststoff Höhe (aktiver Bereich) 193,5 mm (7,62 Zoll) Breite (aktiver Bereich) 344,2 mm (13,55 Zoll) Diagonale 396,25 mm (15,6 Zoll) Technische Daten des Touchscreens Der integrierte Touchscreen mit 15,6" unterstützt 10-Finger-Gesten. Luminanz/Helligkeit (Standard) 220/300 cd/m<sup>2</sup> Bildwiederholfrequenz 60 Hz Horizontaler Betrachtungswinkel (mindestens) +/-40° (HD) +85/-85° (Full HD) Vertikaler Betrachtungswinkel (mindestens) +10/-30° (HD) +85/-85° (Full HD)

#### Tastatur

Tabelle 14. Tastatur

Anzahl der Tasten

Größe

- 82 (USA und Kanada)
- · 83 (Europa)
- · 84 (Brasilien)
- 86 (Japan)

#### Volle Größe

• X = 19,05 mm Tastenabstand

Tastatur mit Hintergrundbeleuchtung

Layout

#### Kamera

#### Tabelle 15. Kamera

Auflösung

• Y = 19,05 mm Tastenabstand

Ja (optional)

Kamera:

•

QWERTZ/AZERTY/Kanji

Standbild: 0,92 Megapixel

# Video: 1 280 × 720 bei 30 Bildern pro Sekunde Infrarotkamera (optional): Standbild: 0,92 Megapixel Video: 1 280 × 720 bei 30 Bildern pro Sekunde

- Kamera: 74º
- Infrarotkamera: 74°

Diagonaler Betrachtungswinkel

### Touchpad

#### Tabelle 16. Touchpad

Auflösung

Abmessungen

Multi-Touch

- Horizontal: 1 221
- Vertikal: 661
- · Breite: 101,7 mm (4,0 Zoll)
- · Höhe: 55,2 mm (2,17 Zoll)

Unterstützung für bis zu 5 Finger (Die Gestenunterstützung ist abhängig vom Betriebssystem.)

### Akku

#### Tabelle 17. Technische Daten des Akkus

| Тур         | <ul> <li>Lithium-Ionen-Akku/Lithium-Polymer-Akku, 68 Wh, 4 Zellen,<br/>ExpressCharge-fähig</li> <li>Lithium-Polymer-Akku, 68 Wh, 4 Zellen, langer Lebenszyklus</li> <li>Lithium-Ionen-Akku/Lithium-Polymer-Akku, 92 Wh, 6 Zellen,<br/>ExpressCharge-fähig</li> </ul> |
|-------------|----------------------------------------------------------------------------------------------------|
| Abmessungen | <ul> <li>Lithium-lonen-Akku/Lithium-Polymer-Akku, 68 Wh, 4 Zellen</li> <li>Länge: 233 mm (9,17 Zoll)</li> </ul>                                                                                                    |

|                                             | <ul> <li>Breite: 95,9 mm (3,78 Zoll)</li> <li>Höhe: 7,05 mm (0,28 Zoll)</li> <li>Gewicht: 340,00 g</li> <li>Lithium-Polymer-Akku, 68 Wh, 4 Zellen <ul> <li>Länge: 233 mm (9,17 Zoll)</li> <li>Breite: 95,9 mm (3,78 Zoll)</li> <li>Höhe: 7,05 mm (0,28 Zoll)</li> <li>Gewicht: 340,00 g</li> </ul> </li> <li>Lithium-Polymer-Akku, 92 Wh, 6 Zellen <ul> <li>Länge: 332 mm (13,07 Zoll)</li> <li>Breite: 96 mm (3,78 Zoll)</li> <li>Höhe: 7,7 mm (0,303 Zoll)</li> <li>Gewicht: 450,00 g</li> </ul> </li> </ul> |
|---------------------------------------------|----------------------------------------------------------------------------------------------------|
| Gewicht (maximal)                           | 0,045 kg (0,99 lb)                                                                                                    |
| Spannung                                    | <ul> <li>68 Wh, 7,6 VDC</li> <li>68 Wh, 7,6 VDC</li> <li>92 Wh, 11,4 VDC</li> </ul>                                                                                                    |
| Lebensdauer                                 | 300 Lade- und Entladezyklen (Standard) bzw. 1 000 Lade- und<br>Entladezyklen (langer Lebenszyklus)                                                                                                    |
| Ladezeit bei ausgeschaltetem Computer (ca.) | 2 bis 4 Stunden                                                                                                    |
| Betriebsdauer                               | Hängt von den vorherrschenden Betriebsbedingungen ab und kann<br>unter gewissen verbrauchsintensiven Bedingungen erheblich kürzer<br>sein.                                                                                                    |
| Temperaturbereich: Betrieb                  | <ul> <li>Laden: 0 °C bis 50 °C (32 °F bis 122 °F)</li> <li>Entladen: 0 °C bis 70 °C (32 °F bis 158 °F)</li> </ul>                                                                                                    |
| Temperaturbereich: Lagerung                 | -20 °C bis 65 °C                                                                                                    |
| Knopfzellenbatterie                         | ML1220                                                                                                    |

#### Eingabegerät

- Single-Pointing-Tastatur ohne Hintergrundbeleuchtung
- Dual-Pointing-Tastatur mit Hintergrundbeleuchtung
- Microsoft Precision Touchpad

### Umweltschutz

(i) ANMERKUNG: Weitere Informationen zu den Dell Umweltbestimmungen finden Sie im Abschnitt zu den Umweltbedingungen. Prüfen Sie die Verfügbarkeit für Ihre Region.

#### Tabelle 18. Umweltschutz

Energieeffizientes Netzteil

Intern

80 Plus Bronze-Zertifizierung

155 W EPA Bronze

| 80 Plus Platinum-Zertifizierung  | 240 W EPA Platinum |
|----------------------------------|--------------------|
| Vom Kunden austauschbare Einheit | Nein               |
| Recycelbare Verpackung           | Optional, nur USA  |
| Verpackung Mehrstückpackung      | Nein               |

### Netzadapter

#### Tabelle 19. Netzadapter Technische Daten

| Тур                          | · 130-W-Adapter                        |
|------------------------------|----------------------------------------|
| Eingangsspannung             | 100 bis 240 V Wechselspannung          |
| Eingangsstrom (maximal)      | · 130 W, 1,8 A                         |
| Adaptergröße                 | 7,4-mm-Stecker                         |
| Eingangsfrequenz             | 50 bis 60 Hz                           |
| Ausgangsstrom                | • 130 W, 6,7 A (konstante Stromabgabe) |
| Ausgangsnennspannung         | 19,5 V Gleichspannung                  |
| Temperaturbereich (Betrieb)  | –40 bis 70 °C (–40 bis 158 °F)         |
| Temperaturbereich (Lagerung) | –40 bis 70 °C (–40 bis 158 °F)         |

### **Optionen des System-Setup**

(i) ANMERKUNG: Abhängig von Ihrem Computer und den installierten Geräten werden manche der in diesem Abschnitt beschriebenen Elemente möglicherweise nicht angezeigt.

#### Themen:

- Startreihenfolge
- Navigationstasten
- System-Setup Übersicht
- Aufrufen des System-Setups
- · Optionen des Bildschirms "General" (Allgemein)
- · Optionen des Bildschirms "System Configuration" (Systemkonfiguration)
- Bildschirm Optionen
- Optionen des Bildschirms "Security" (Sicherheit)
- · Optionen des Bildschirms "Secure Boot" (Sicherer Start)
- Intel Software Guard Extensions
- Optionen des Bildschirms "Performance" (Leistung)
- · Optionen des Bildschirms "Power Management" (Energieverwaltung)
- Optionen des Bildschirms "POST Behavior" (Verhalten beim POST)
- · Optionen des Bildschirms "Virtualization support" (Unterstützung der Virtualisierung)
- · Wireless-Optionen des Bildschirms
- · Optionen des Bildschirms "Maintenance" (Wartung)
- · Optionen im Fenster des Systemprotokolls
- Aktualisieren des BIOS unter Windows
- System- und Setup-Kennwort

#### Startreihenfolge

Mit der Startreihenfolge können Sie die vom System-Setup festgelegte Reihenfolge der Startgeräte umgehen und direkt von einem bestimmten Gerät (z. B. optisches Laufwerk oder Festplatte) starten. Während des Einschalt-Selbsttests (POST, Power-on Self Test), wenn das Dell Logo angezeigt wird, können Sie:

- · Das System-Setup mit der F2-Taste aufrufen
- · Einmalig auf das Startmenü durch Drücken der F12-Taste zugreifen.

Das einmalige Startmenü zeigt die Geräte an, die Sie starten können, einschließlich der Diagnoseoption. Die Optionen des Startmenüs lauten:

- · Wechseldatenträger (soweit verfügbar)
- STXXXX-Laufwerk

#### () ANMERKUNG: XXX gibt die Nummer des SATA-Laufwerks an.

- · Optisches Laufwerk (soweit verfügbar)
- · SATA-Festplattenlaufwerk (wenn vorhanden)
- Diagnose

#### (I) ANMERKUNG: Bei Auswahl von Diagnostics (Diagnose) wird der ePSA diagnostics (ePSA-Diagnose)-Bildschirm angezeigt.

Der Startreihenfolgebildschirm zeigt auch die Optionen zum Zugriff auf den System-Setup-Bildschirm an.

#### Navigationstasten

#### ANMERKUNG: Bei den meisten Optionen im System-Setup werden Änderungen zunächst nur gespeichert und erst beim Neustart des Systems wirksam.

| Tasten           | Navigation                                                                                      |
|------------------|-------------------------------------------------------------------------------------------------|
| Pfeil nach oben  | Zurück zum vorherigen Feld.                                                                     |
| Pfeil nach unten | Weiter zum nächsten Feld.                                                                       |
| Eingabetaste     | Wählt einen Wert im ausgewählten Feld aus (falls vorhanden) oder folgt dem Link in diesem Feld. |
| Leertaste        | Öffnet oder schließt gegebenenfalls eine Dropdown-Liste.                                        |
| Tab              | Weiter zum nächsten Fokusbereich.                                                               |
|                  | ANMERKUNG: Nur für den Standard-Grafikbrowser.                                                  |

#### Esc

Wechselt zur vorherigen Seite, bis der Hauptbildschirm angezeigt wird. Drücken Sie auf Esc in die Standardanzeige zeigt eine Meldung an, die Sie auffordert alle nicht gespeicherten Änderungen zu speichern und startet das System neu.

### System-Setup – Übersicht

Das System-Setup bietet folgende Möglichkeiten:

- Systemkonfigurationsinformationen ändern, nachdem Sie Hardware-Komponenten hinzugefügt, geändert oder entfernt haben.
- · Benutzerdefinierte Option festlegen oder ändern, z. B. das Benutzer-Kennwort.
- · Die aktuelle Speichergröße abfragen oder den Typ des installierten Festplattenlaufwerks festlegen.

Vor der Verwendung des System-Setups sollten Sie die Einstellungen des System-Setup-Bildschirms notieren, um gegebenenfalls später darauf zurückgreifen zu können.

VORSICHT: Nehmen Sie keine Änderungen in den Einstellungen des System-Setup-Programms vor, wenn Sie nicht über die erforderlichen Computerkenntnisse verfügen. Bestimmte Änderungen können dazu führen, dass der Computer nicht mehr ordnungsgemäß arbeitet.

#### Aufrufen des System-Setups

- 1 Schalten Sie den Computer ein oder führen Sie einen Neustart durch.
- Drücken Sie unmittelbar nach Anzeige des weißen Dell-Logos auf F2. Die System-Setup-Seite wird angezeigt.
  - (1) ANMERKUNG: Wenn Sie zu lange gewartet haben und bereits das Betriebssystem-Logo angezeigt wird, warten Sie, bis der Desktop angezeigt wird. Fahren Sie dann den Computer herunter und versuchen Sie es erneut.

(I) ANMERKUNG: Nach Anzeige des Dell-Logos können Sie auch die Taste F12 drücken und dann das BIOS-Setup auswählen.

### **Optionen des Bildschirms "General" (Allgemein)**

In diesem Abschnitt werden die primären Hardwarefunktionen des Computers aufgelistet.

#### Beschreibung

Option

System Information In diesem Abschnitt werden die primären Hardwarefunktionen des Computers aufgelistet.

|                            | <ul> <li>System Information (Systeminformationen): Angezeigt werden BIOS Version, Service Tag, Asset Tag,<br/>Ownership Tag, Ownership Date, Manufacture Date, and the Express Service Code (BIOS-Version, Service-<br/>Tag-Nummer, Systemkennnummer, Besitzkennnummer, Besitzdatum, Herstellungsdatum und der Express-<br/>Servicecode).</li> </ul>                                                                                                    |
|----------------------------|----------------------------------------------------------------------------------------------------|
|                            | <ul> <li>Memory Information (Speicherinformation): Angezeigt werden Memory Installed, Memory Available, Memory<br/>Speed, Memory Channels Mode, Memory Technology, DIMM A Size, und DIMM B Size (Installierter Speicher,<br/>Verfügbarer Speicher, Speichertaktrate, Speicherkanalmodus, Speichertechnologie, DIMM-A-Größe und<br/>DIMM-B-Größe).</li> </ul>                                                                                                    |
|                            | <ul> <li>Processor Information (Prozessorinformationen): Angezeigt werden Processor Type, Core Count, Processor ID,<br/>Current Clock Speed, Minimum Clock Speed, Maximum Clock Speed, Processor L2 Cache, Processor L3<br/>Cache, HT Capable und 64-Bit Technology (Prozessortyp, Anzahl der Kerne, Prozessor-ID, Aktuelle Taktrate,<br/>Minimale Taktrate, Maximale Taktrate, L2-Cache des Prozessors, L3-Cache des Prozessors, HT-Fähigkeit und<br/>64-Bit-Technologie).</li> </ul> |
|                            | <ul> <li>Device Information (Geräteinformationen): Angezeigt werden Primary Hard Drive, M.2 SATA2, M.2 SATA, M.2<br/>PCIe SSD-0, LOM MAC Address, Video Controller, Video BIOS Version, Video Memory, Panel Type, Native<br/>Resolution, Audio Controller, Wi-Fi Device, WiGig Device, Cellular Device, Bluetooth Device.</li> </ul>                                                                                                    |
| Battery Information        | Zeigt den Akkustatus und den mit dem Computer verbundenen Netzteiltyp an.                                                                                                    |
| Boot Sequence              | Ermöglicht das Ändern der Reihenfolge, in der der Computer das Betriebssystem zu finden versucht.                                                                                                    |
|                            | <ul> <li>Diskette Drive (Diskettenlaufwerk)</li> <li>Internal HDD (Interne Festplatte)</li> <li>USB Storage Device (USB-Speichergerät)</li> <li>CD/DVD/CD-RW Drive (CD/DVD/CD-RW-Laufwerk)</li> <li>Onboard NIC (Integrierte NIC)</li> </ul>                                                                                                    |
| Advanced Boot<br>Options   | Mit dieser Option können Sie ROMs der Legacy-Option laden. Standardmäßig ist die Option <b>Enable Legacy Option ROMs</b> (ROMs der Legacy-Option aktivieren) deaktiviert.                                                                                                    |
| UEFI Boot Path<br>Security | Mit dieser Option können Sie steuern, ob Benutzer beim Starten eines UEFI-Startpfads aus dem F12-<br>Systemstartmenü aufgefordert werden, ein Administratorkennwort einzugeben.                                                                                                    |
|                            | <ul> <li>Always, Except Internal HDD (Immer, außer internes HDD)</li> <li>Always (Immer)</li> </ul>                                                                                                    |
|                            | <ul> <li>Never (Nie) – standardmäßig aktiviert</li> </ul>                                                                                                    |
| Date/Time                  | Ermöglicht das Ändern von Datum und Uhrzeit.                                                                                                    |
| Optioner                   | n des Bildschirms "System Configuration"                                                                                                    |

#### Optionen des Bildschirms "System Configura (Systemkonfiguration)

| Option         | Beschreibung                                                                                                    |
|----------------|----------------------------------------------------------------------------------------------------|
| Integrated NIC | Ermöglicht die Konfiguration des integrierten Netzwerk-Controllers. Die Optionen sind:                                                                        |
|                | <ul> <li>Disabled (Deaktiviert)</li> <li>Enabled (Aktiviert)</li> <li>Enabled w/PXE (mit PXE aktiviert): Diese Option ist standardmäßig aktiviert.</li> </ul> |
| Parallel Port  | Ermöglicht die Konfiguration der parallelen Schnittstelle auf der Docking-Station. Die Optionen sind:                                                         |

Disabled (Deaktiviert)

| Option            | <ul> <li>Beschreibung</li> <li>AT: Diese Option ist standardmäßig aktiviert.</li> <li>PS2</li> <li>ECP</li> </ul>                                                                                                    |
|-------------------|----------------------------------------------------------------------------------------------------|
| Serial Port       | <ul> <li>Ermöglicht die Konfiguration der integrierten seriellen Schnittstelle. Die Optionen sind:</li> <li>Disabled (Deaktiviert)</li> <li>COM1: Diese Option ist standardmäßig aktiviert.</li> <li>COM2</li> <li>COM3</li> <li>COM4</li> </ul>                                                                                                    |
| SATA Operation    | <ul> <li>Ermöglicht die Konfiguration des integrierten SATA-Festplatten-Controllers. Die Optionen sind:</li> <li>Disabled (Deaktiviert)</li> <li>AHCI</li> <li>RAID On (RAID ein): Diese Option ist standardmäßig aktiviert.</li> </ul>                                                                                                    |
| Drives            | <ul> <li>Ermöglicht die Konfiguration der integrierten SATA-Laufwerke. Alle Laufwerke sind standardmäßig aktiviert. Die Optionen sind:</li> <li>SATA-0</li> <li>SATA-2</li> <li>SATA-4</li> <li>M.2 PCI-e SSD-0</li> </ul>                                                                                                    |
| SMART Reporting   | <ul> <li>Dieses Feld steuert, ob während des Systemstarts Fehler zu den integrierten Festplatten gemeldet werden. Diese Technologie ist Teil der SMART-Spezifikation (Self-Monitoring Analysis and Reporting Technology). Diese Option ist standardmäßig deaktiviert.</li> <li>Enable SMART Reporting (SMART-Berichte aktivieren)</li> </ul>                                                                                                    |
| USB Configuration | <ul> <li>Dies ist eine optionale Funktion.</li> <li>Mit diesem Feld wird der integrierte USB-Controller konfiguriert. Wenn "Boot Support"<br/>(Systemstartunterstützung) aktiviert ist, kann das System von jedem USB-Massenspeichergerätetyp<br/>(Festplattenlaufwerk, Speicherstick, Diskette) gestartet werden.</li> <li>Wenn der USB-Anschluss aktiviert ist, wird ein an dieser Schnittstelle angeschlossenes Gerät aktiviert und ist für<br/>das Betriebssystem verfügbar.</li> <li>Wenn der USB-Anschluss deaktiviert ist, kann das Betriebssystem kein dort angeschlossenes Gerät erkennen.</li> <li>Die Optionen sind: <ul> <li>Enable USB Boot Support (Aktivieren Sie die USB-Startunterstützung, standardmäßig aktiviert)</li> <li>Enable External USB Port (Aktivieren Sie den externen USB-Anschluss, standardmäßig aktiviert)</li> <li>Enable Thunderbolt Ports (Thunderbolt-Anschlüsse aktivieren) – standardmäßig aktiviert</li> <li>Enable Thunderbolt Boot Support (Thunderbolt-Start-Unterstützung aktivieren)</li> </ul> </li> </ul> |
|                   | <ul> <li>Always Allow Dell Docks (Dell-Dockingstationen immer zulassen) – standardmäßig aktiviert</li> <li>Enable Thunderbolt (and PCIe behind TBT) (Thunderbolt (und PCIe hinter TBT) vor dem Start aktivieren)</li> <li>Security level – No Security (Sicherheitsstufe – Keine Sicherheit)</li> <li>Security level – User Configuration (Sicherheitsstufe – Benutzerkonfiguration) – standardmäßig aktiviert</li> </ul>                                                                                                    |

| Option                                   | Beschreibung                                                                                                    |
|------------------------------------------|----------------------------------------------------------------------------------------------------|
|                                          | · Security level – Secure connect (Sicherheitsstufe – Sicher verbinden)                                                                                                    |
|                                          | <ul> <li>Security level – Display Port Only (Sicherheitsstufe – Nur Anschluss anzeigen)</li> </ul>                                                                                                    |
|                                          | () ANMERKUNG: USB-Tastatur und -Maus funktionieren im BIOS ungeachtet dieser Einstellungen immer.                                                                                                    |
| USB PowerShare                           | Dieses Feld konfiguriert das Verhalten der Funktion USB PowerShare. Diese Option ermöglicht das Aufladen externer Geräte über den USB-PowerShare-Anschluss unter Verwendung der in der Systembatterie gespeicherte Energie.                                                                                                    |
| Audio                                    | Dieses Feld ermöglicht das Aktivieren und Deaktivieren des integrierten Audio-Controllers. Standardmäßig ist die<br>Option <b>Enable Audio</b> (Audio aktivieren) ausgewählt. Die Optionen sind:                                                                                                    |
|                                          | Enable Microphone (Mikrofon aktivieren, standardmäßig aktiviert)                                                                                                    |
|                                          | Enable Internal Speaker (Internen Lautsprecher aktivieren, standardmäßig aktiviert)                                                                                                    |
| Keyboard<br>Illumination                 | In diesem Feld kann die Betriebsart der Tastaturbeleuchtung ausgewählt werden. Die Helligkeit der<br>Tastaturbeleuchtung lässt sich zwischen 0 % und 100 % einstellen. Die Optionen sind:                                                                                                    |
|                                          | Disabled (Deaktiviert)                                                                                                    |
|                                          | Dim (Dunkel)                                                                                                    |
|                                          | Bright (Hell, standardmäßig aktiviert)                                                                                                    |
| Keyboard Backlight<br>Timeout on AC      | Mit dieser Option wird die Helligkeit bei Netzbetrieb nach einer gewissen Zeitüberschreitung abgedunkelt. Die<br>eigentliche Tastaturbeleuchtung ist nicht betroffen. Die Tastaturbeleuchtung unterstützt auch weiterhin die<br>verschiedenen Beleuchtungsstufen. Dieses Feld hat Auswirkungen, wenn die Hintergrundbeleuchtung aktiviert ist. |
|                                          | • 5 seconds (5 Sekunden)                                                                                                    |
|                                          | <ul> <li>10 seconds (10 Sekunden) – standardmäßig aktiviert</li> </ul>                                                                                                    |
|                                          | • 15 seconds (15 Sekunden)                                                                                                    |
|                                          | · 30 seconds (30 Sekunden)                                                                                                    |
|                                          | • 1 minute (1 Minute)                                                                                                    |
|                                          | • 5 minutes (5 Minuten)                                                                                                    |
|                                          | • 15 minutes (15 Minuten)                                                                                                    |
|                                          | Never (Nie)                                                                                                    |
| Keyboard Backlight<br>Timeout on Battery | Mit dieser Option wird die Helligkeit bei Akkubetrieb nach einer gewissen Zeitüberschreitung abgedunkelt. Die<br>eigentliche Tastaturbeleuchtung ist nicht betroffen. Die Tastaturbeleuchtung unterstützt auch weiterhin die<br>verschiedenen Beleuchtungsstufen. Dieses Feld hat Auswirkungen, wenn die Hintergrundbeleuchtung aktiviert ist. |
|                                          | • 5 seconds (5 Sekunden)                                                                                                    |
|                                          | <ul> <li>10 seconds (10 Sekunden) – standardmäßig aktiviert</li> </ul>                                                                                                    |
|                                          | • 15 seconds (15 Sekunden)                                                                                                    |
|                                          | 30 seconds (30 Sekunden)                                                                                                    |
|                                          | 1 minute (1 Minute)                                                                                                    |
|                                          | • 5 minutes (5 Minuten)                                                                                                    |
|                                          | 15 minutes (15 Minuten)                                                                                                    |
|                                          | Never (Nie)                                                                                                    |
| Keyboard Backlight with AC               | Die Option "Keyboard Backlight with AC" (Tastaturbeleuchtung bei Netzbetrieb) wirkt sich nicht auf die eigentliche<br>Tastaturbeleuchtung aus. Die Tastaturbeleuchtung unterstützt auch weiterhin die verschiedenen<br>Beleuchtungsstufen. Dieses Feld hat Auswirkungen, wenn die Hintergrundbeleuchtung aktiviert ist.                        |
| Touchscreen                              | Mit diesem Feld wird der Touchscreen aktiviert oder deaktiviert.                                                                                                    |

| Option                   | <ul> <li>Beschreibung</li> <li>Touchscreen (standardmäßig aktiviert)</li> </ul>                                                                                                    |  |
|--------------------------|----------------------------------------------------------------------------------------------------|--|
| Unobtrusive Mode         | Wenn diese Option aktiviert ist, werden beim Drücken der Tasten Fn+F7 alle Licht- und Tonausgaben im System ausgeschaltet. Um den normalen Betrieb wieder aufzunehmen, drücken Sie erneut die Tasten Fn+F7. Diese Option ist standardmäßig deaktiviert. |  |
| Miscellaneous<br>Devices | Ermöglicht die Aktivierung oder Deaktivierung der folgenden Geräte:                                                                                                    |  |
| 2011000                  | <ul> <li>Enable Camera (Kamera aktivieren) — standardmäßig aktiviert</li> </ul>                                                                                                    |  |
|                          | Festplatten-Sturzschutz aktivieren (standardmäßig aktiviert)                                                                                                    |  |
|                          | • Enable Secure Digital (SD) Card (Secure Digital [SD]-Karte aktivieren) – standardmäßig aktiviert                                                                                                    |  |
|                          | Secure Digital (SD) Card Boot                                                                                                    |  |

• Secure Digital (SD) Card Read-Only Mode (SD-Karte in schreibgeschütztem Modus)

### **Bildschirm Optionen**

Option Beschreibung

LCD Brightness Ermöglicht das Einstellen der Bildschirmhelligkeit je nach der Energiequelle (On Battery [Akkubetrieb] und On AC [Betrieb am Stromnetz]).

() ANMERKUNG: Die Videoeinstellung wird nur angezeigt, wenn im System eine Videokarte installiert ist.

### **Optionen des Bildschirms "Security" (Sicherheit)**

| Option                   | Beschreibung                                                                                                    |
|--------------------------|----------------------------------------------------------------------------------------------------|
| Admin Password           | Ermöglicht das Einrichten, Ändern oder Löschen des Administratorkennworts (Admin).                                                                                                    |
|                          | ANMERKUNG: Vor dem Einrichten des System- und Festplattenkennworts müssen Sie das<br>Administratorkennwort festlegen. Durch Löschen des Administratorkennworts werden auch das<br>Systemkennwort und das Festplattenkennwort automatisch gelöscht. |
|                          | ANMERKUNG: Erfolgreiche Kennwortänderungen werden sofort wirksam.                                                                                                    |
|                          | Standardeinstellung: Not set (Nicht eingestellt)                                                                                                    |
| System Password          | Ermöglicht das Einrichten, Ändern oder Löschen des Systemkennworts.                                                                                                    |
|                          | ANMERKUNG: Erfolgreiche Kennwortänderungen werden sofort wirksam.                                                                                                    |
|                          | Standardeinstellung: Not set (Nicht eingestellt)                                                                                                    |
| M.2 SATA SSD<br>Password | Ermöglicht das Einrichten, Ändern oder Löschen des M.2 SATA SSD-Kennworts.                                                                                                    |
|                          | ANMERKUNG: Erfolgreiche Kennwortänderungen werden sofort wirksam.                                                                                                    |
|                          | Standardeinstellung: Not set (Nicht eingestellt)                                                                                                    |
| Strong Password          | Ermöglicht die Erzwingung der Option, immer sichere Kennwörter festzulegen.                                                                                                    |
|                          | Standardeinstellung: Enable Strong Password (Sicheres Kennwort aktivieren) ist nicht ausgewählt.                                                                                                    |
|                          | ANMERKUNG: Wenn "Strong Password" (Sicheres Kennwort) aktiviert ist, müssen<br>Administratorkennwort und Systemkennwort mindestens einen Großbuchstaben und einen<br>Kleinbuchstaben enthalten und eine Mindestlänge von 8 Zeichen aufweisen.      |

| Option                           | Beschreibung                                                                                                    |
|----------------------------------|----------------------------------------------------------------------------------------------------|
| Password<br>Configuration        | Ermöglicht es, die Minimal- und Maximallänge des Administrator- und Systemkennworts festzulegen.                                                                                                    |
| Password Bypass                  | Mit dieser Option können Sie die Berechtigung aktivieren bzw. deaktivieren, das Systemkennwort und das<br>Kennwort der internen Festplatte zu umgehen (falls festgelegt). Die Optionen sind:                                                                                                    |
|                                  | Disabled (Deaktiviert)                                                                                                    |
|                                  | Reboot bypass (Neustart umgehen)                                                                                                    |
|                                  | Standardeinstellung: Disabled (Deaktiviert)                                                                                                    |
| Password Change                  | Ermöglicht das Aktivieren der Deaktivierungsberechtigung bezüglich der System- und Festplattenkennwörter,<br>wenn das Administratorkennwort festgelegt ist.                                                                                                    |
|                                  | Standardeinstellung: Allow Non-Admin Password Changes (Änderungen an anderen Kennwörtern als dem Administratorkennwort zulassen) ist ausgewählt.                                                                                                    |
| Non-Admin Setup<br>Changes       | Mit dieser Option können Sie bestimmen, ob Änderungen an der Einrichtungsoption bei festgelegtem<br>Administratorkennwort zulässig sind. Wenn diese Option deaktiviert ist, sind die Einrichtungsoptionen durch das<br>Administratorkennwort gesperrt.                                                                                                    |
| UEFI Capsule<br>Firmware Updates | Ermöglicht die Festlegung, ob dieses System BIOS-Aktualisierungen über UEFI Capsule-Aktualisierungspakete zulässt.                                                                                                    |
|                                  | • Enable UEFI Capsule Firmware (UEFI Capsule Firmware aktivieren,) – standardmäßig aktiviert                                                                                                    |
| TPM 2.0 Security                 | Ermöglicht das Aktivieren des TPM (Trusted Platform Module, vertrauenswürdiges Plattformmodul) während des POST. Die Optionen sind:                                                                                                    |
|                                  | <ul> <li>TPM On (TPM eingeschaltet, standardmäßig aktiviert)</li> <li>Clear (Löschen)</li> <li>PPI Bypass for Enabled Commands (PPI-Kennwortumgehung für aktivierte Befehle) – standardmäßig aktiviert</li> <li>Attestation Enable (Bestätigung aktivieren, standardmäßig aktiviert)</li> <li>Key Storage Enable (Schlüsselspeicher aktivieren, standardmäßig aktiviert)</li> <li>PPI Bypass for Disabled Commands (PPI-Kennwortumgehung für deaktivierte Befehle)</li> <li>SHA-256 (enabled by default) (standardmäßig aktiviert)</li> <li>Disabled (Deaktiviert)</li> <li>Enabled (Aktiviert)</li> <li>ANMERKUNG: Für TPM1.2/2.0-Up- oder Downgrades laden Sie das TPM-Wrappertool (Software)</li> </ul> |
|                                  | herunter.                                                                                                    |
| Computrace                       | Ermöglicht das Aktivieren oder Deaktivieren der optionalen Computrace-Software. Die Optionen sind:                                                                                                    |
|                                  | <ul> <li>Deactivate (Ausschalten)</li> <li>Disable (Deaktivieren)</li> <li>Activate (Aktivieren)</li> </ul>                                                                                                    |
|                                  | () ANMERKUNG: Mit den Optionen "Activate" (Aktivieren) und "Disable" (Deaktivieren) wird die Funktion dauerhaft aktiviert oder deaktiviert. Dann sind keine weiteren Änderungen zulässig.                                                                                                    |
|                                  | Standardeinstellung: Deactivate (Ausschalten)                                                                                                    |
| CPU XD Support                   | Ermöglicht das Aktivieren des Execute Disable-Modus für den Prozessor.<br>Enable CPU XD Support (Aktivieren der CPU-XD-Unterstützung) (Standardeinstellung)                                                                                                    |

| Option                     | Beschreibung                                                                                                    |
|----------------------------|----------------------------------------------------------------------------------------------------|
| OROM Keyboard<br>Access    | Ermöglicht die Festlegung einer Zugriffsoption auf die Option-ROM-Konfigurationsbildschirme mithilfe von Hotkeys während des Starts. Die Optionen sind:          |
|                            | <ul> <li>Aktivieren</li> <li>One Time Enable (Einmalig aktivieren)</li> <li>Disable (Deaktivieren)</li> <li>Standardeinstellung: Enable (Aktivieren)</li> </ul>  |
| Admin Setup<br>Lockout     | Ermöglicht es, Benutzer vom Aufrufen des Setups abzuhalten, wenn ein Administratorkennwort festgelegt ist.<br>Standardeinstellung: <b>Disabled (Deaktiviert)</b> |
| Master Password<br>Lockout | Ermöglicht das Deaktivieren des Masterkennwort-Supports. Das Festplattenkennwort muss gelöscht werden, damit die Einstellung geändert werden kann.               |

Enable Master Password Lockout (Masterkennwort-Sperre aktivieren) – deaktiviert

## **Optionen des Bildschirms "Secure Boot" (Sicherer** Start)

| Option                   | Beschreibung                                                                                                    |
|--------------------------|----------------------------------------------------------------------------------------------------|
| Secure Boot Enable       | Diese Option aktiviert oder deaktiviert die Funktion Secure Boot (Sicherer Start).                                                                                                    |
|                          | <ul> <li>Disabled (Deaktiviert)</li> <li>Enabled (Aktiviert)</li> </ul>                                                                                                    |
|                          | Standardeinstellung: Enabled (Aktiviert).                                                                                                    |
| Expert Key<br>Management | Die Sicherheitsschlüssel-Datenbanken können nur bearbeitet werden, wenn sich das System im<br>benutzerdefinierten Modus befindet. Die Option <b>Enable Custom Mode</b> (Benutzerdefinierten Modus aktivieren) ist<br>standardmäßig deaktiviert. Die Optionen sind: |
|                          | <ul> <li>PK</li> <li>KEK</li> </ul>                                                                                                    |
|                          | <ul> <li>dbx</li> </ul>                                                                                                    |
|                          | Wenn Sie den <b>Custom Mode</b> (Benutzerdefinierter Modus) aktivieren, werden die relevanten Optionen für <b>PK,</b><br><b>KEK, db und dbx</b> angezeigt. Die Optionen sind:                                                                                      |
|                          | • Save to File (In Datei speichern) – Speichert den Schlüssel in einer vom Benutzer ausgewählten Datei.                                                                                                    |
|                          | • <b>Replace from File (Aus Datei ersetzen)</b> – Ersetzt den aktuellen Schlüssel durch einen Schlüssel aus einer vom Benutzer ausgewählten Datei.                                                                                                    |
|                          | <ul> <li>Append from File (Anhängen aus Datei) – Fügt einen Schlüssel aus einer vom Benutzer ausgewählten Datei<br/>zur aktuellen Datenbank hinzu.</li> </ul>                                                                                                    |
|                          | · Delete (Löschen) – Löscht den ausgewählten Schlüssel.                                                                                                    |
|                          | · Reset All Keys (Alle Schlüssel zurücksetzen) – Setzt auf Standardeinstellungen zurück.                                                                                                    |
|                          | Delete All Keys (Alle Schlüssel löschen) – Löscht alle Schlüssel.                                                                                                    |
|                          | ANMERKUNG: Wenn Sie den Custom Mode (benutzerdefinierter Modus) deaktivieren, werden sämtliche vorgenommenen Änderungen gelöscht und die Schlüssel auf ihre Standardeinstellungen zurückgesetzt.                                                                   |

### **Intel Software Guard Extensions**

| Option<br>Intel SGX Enable | Beschreibung<br>Dieses Feld ermöglicht die Bereitstellung einer sicheren Umgebung für die Ausführung von Codes bzw. die                                                                                                    |
|----------------------------|----------------------------------------------------------------------------------------------------|
|                            | <ul> <li>Speicherung vertraulicher Informationen im Kontext des Hauptbetriebssystems. Die Optionen sind:</li> <li>Disabled (Deaktiviert)</li> <li>Enabled (Aktiviert)</li> <li>Software Controlled (Softwaregesteuert): Diese Option ist standardmäßig aktiviert.</li> </ul> |
| Enclave Memory<br>Size     | Mit dieser Option wird die Größe der Speicherreserve von SGX-Enklaven festgelegt (SGX Enclave Reserve<br>Memory Size). Die Optionen sind:<br>· 32 MB                                                                                                    |
|                            | <ul> <li>64 MB</li> <li>128 MB</li> </ul>                                                                                                    |

### **Optionen des Bildschirms "Performance" (Leistung)**

| Option             | Beschreibung                                                                                                    |
|--------------------|----------------------------------------------------------------------------------------------------|
| Multi Core Support | In diesem Feld wird angegeben, ob einer oder alle Cores des Prozesses aktiviert sind. Die Leistung mancher<br>Anwendungen verbessert sich mit zusätzlichen Cores. |
|                    | <ul> <li>All (Alle) – standardmäßig aktiviert</li> <li>1</li> <li>2</li> <li>3</li> </ul>                                                                         |
| Intel SpeedStep    | Ermöglicht das Aktivieren oder Deaktivieren der Intel SpeedStep-Funktion.                                                                                         |
|                    | Enable Intel SpeedStep (Intel SpeedStep aktivieren)                                                                                                    |
|                    | Standardeinstellung: Die Option ist aktiviert.                                                                                                    |
| C-States Control   | Ermöglicht das Aktivieren oder Deaktivieren der zusätzlichen Prozessor-Ruhezustände.                                                                              |
|                    | C-States (C-Zustände)                                                                                                    |
|                    | Standardeinstellung: Die Option ist aktiviert.                                                                                                    |
| Intel TurboBoost   | Ermöglicht das Aktivieren oder Deaktivieren des Intel TurboBoost-Modus für den Prozessor.                                                                         |
|                    | Enable Intel TurboBoost (Intel TurboBoost aktivieren)                                                                                                    |
|                    | Standardeinstellung: Die Option ist aktiviert.                                                                                                    |

### Optionen des Bildschirms "Power Management" (Energieverwaltung)

| Option                    | Beschreibung                                                                                                    |
|---------------------------|----------------------------------------------------------------------------------------------------|
| AC Behavior               | Ermöglicht die Aktivierung oder Deaktivierung des automatischen Einschaltens des Computers, wenn das Netzteil angeschlossen ist.                                                                                                    |
|                           | Standardeinstellung: Wake on AC (Bei Netzanschluss reaktivieren) ist nicht aktiviert.                                                                                                    |
| Auto On Time              | Ermöglicht das Festlegen der Zeit zum automatischen Einschalten des Computers. Die Optionen sind:                                                                                                    |
|                           | <ul> <li>Disabled (Deaktiviert)</li> <li>Every Day (Jeden Tag)</li> <li>Weekdays (Wochentags)</li> <li>Select Days (Tage auswählen)</li> <li>Standardeinstellung: Disabled (Deaktiviert)</li> </ul>                                                                                                    |
| USB Wake Support          | Ermöglicht die Aktivierung von USB-Geräten, um das System aus dem Standby-Modus zu holen.   ANMERKUNG: Diese Funktion kann nur dann verwendet werden, wenn ein Netzadapter angeschlossen ist. Wenn der Netzadapter im Standby-Modus entfernt wird, deaktiviert das System-Setup die Energieversorgung aller USB-Anschlüsse, um Energie zu sparen. |
|                           | <ul> <li>Enable USB Wake Support (USB Wake Support aktivieren)</li> <li>Wake on Dell USB-C Dock (Reaktivierung des Dell USB-C-Docks) – standardmäßig aktiviert</li> </ul>                                                                                                    |
| Wireless Radio<br>Control | Ermöglicht die Aktivierung oder Deaktivierung der Funktion, die automatisch zwischen kabelgebundenen und<br>Wireless-Netzwerken wechselt, ohne von einer physischen Verbindung abhängig zu sein.                                                                                                    |
|                           | Control WLAN Radio (WLAN-Steuerung)                                                                                                    |
|                           | Control WWAN Radio (WWAN-Steuerung)                                                                                                    |
|                           | Standardeinstellung: Die Option ist deaktiviert.                                                                                                    |
| Wake on LAN/<br>WLAN      | Ermöglicht die Aktivierung oder Deaktivierung der Funktion, die den Computer aus dem Off-Zustand (Aus)<br>hochfährt, wenn dies durch ein LAN-Signal ausgelöst wird.                                                                                                    |
|                           | <ul> <li>Disabled (Deaktiviert)</li> <li>LAN Only (Nur LAN)</li> <li>WLAN Only (Nur WLAN)</li> <li>LAN or WLAN (LAN oder WLAN)</li> </ul>                                                                                                    |
|                           | Standardeinstellung: Disabled (Deaktiviert)                                                                                                    |
| Block Sleep               | Mit dieser Option kann das Eintreten in den Ruhemodus (S3-Modus) in einer Betriebssystemumgebung blockiert<br>werden.<br>Block Sleep (S3 state) (Ruhezustand blockieren – S3-Modus)                                                                                                    |
|                           | Standardeinstellung: Die Option ist deaktiviert.                                                                                                    |
| Peak Shift                | Mit dieser Option können Sie den Stromverbrauch während Spitzenauslastungszeiten minimieren. Wenn Sie diese<br>Option aktivieren, läuft das System nur über Akku, selbst wenn der Netzadapter angeschlossen ist.                                                                                                    |

| Option                                      | Beschreibung                                                                                                    |
|---------------------------------------------|----------------------------------------------------------------------------------------------------|
| Advanced Battery<br>Charge<br>Configuration | Diese Option ermöglicht es Ihnen, die Akkuladekapazität zu maximieren. Wenn Sie diese Option aktivieren,<br>verwendet das System während der arbeitsfreien Zeit den Standard-Ladealgorithmus und andere Methoden, um<br>die Akkuladekapazität zu verbessern.<br>Disabled (Deaktiviert) |
|                                             | Standardeinstellung: Disabled (Deaktiviert)                                                                                                    |
| Primary Battery<br>Charge<br>Configuration  | Ermöglicht die Auswahl des Lademodus für den Akku. Die Optionen sind:<br>• Adaptive (Adaptiv)                                                                                                    |
| -                                           | <ul> <li>Standard (Standard) — L\u00e4dt den Akku mit einer Standardrate vollst\u00e4ndig auf.</li> </ul>                                                                                                    |
|                                             | <ul> <li>ExpressCharge (Schnellladevorgang) — Der Akku kann mithilfe der Schnellladetechnologie von Dell innerhalb<br/>einer kürzeren Zeit geladen werden. Diese Option ist standardmäßig aktiviert.</li> </ul>                                                                        |
|                                             | Primarily AC use (Primäre Wechselstromverwendung).                                                                                                    |
|                                             | Benutzerdefiniert.                                                                                                    |
|                                             | Bei Auswahl von Custom Charge (Benutzerdefinierter Ladevorgang) können Sie auch Custom Charge Start (Start<br>des benutzerdefinierten Ladevorgangs) und Custom Charge Stop (Stopp des benutzerdefinierten Ladevorgangs)<br>konfigurieren.                                              |
|                                             | ANMERKUNG: Unter Umständen stehen nicht für jeden Akku alle Lademodi zur Verfügung. Um diese<br>Option zu aktivieren, deaktivieren Sie die Option Advanced Battery Charge Configuration (Erweiterte<br>Akkuladekonfiguration).                                                         |
| Sleep Mode                                  | Diese Option wird verwendet, um den Ruhemodus festzulegen, der vom Betriebssystem verwendet werden soll.                                                                                                    |
|                                             | OS Automatic selection (Automatische Betriebssystemauswahl)                                                                                                    |
|                                             | <ul> <li>Force S3 (S3 erzwingen) – standardmäßig aktiviert</li> </ul>                                                                                                    |
| Type-C Connector<br>Power                   | Diese Option ermöglicht Ihnen das Festlegen des maximalen Stromverbrauchs über den USB-Typ-C-Anschluss.                                                                                                    |
|                                             | <ul> <li>7.5 Watts (7,5 Watt) – standardmäßig aktiviert</li> </ul>                                                                                                    |
|                                             |                                                                                                    |

• 15 Watts (15 Watt)

### Optionen des Bildschirms "POST Behavior" (Verhalten beim POST)

| Option               | Beschreibung                                                                                                    |
|----------------------|----------------------------------------------------------------------------------------------------|
| Adapter Warnings     | Ermöglicht die Aktivierung oder Deaktivierung der Warnmeldungen des System-Setup-Programms (BIOS) beim<br>Verwenden bestimmter Netzteile.    |
|                      | Standardeinstellung: Enable Adapter Warnings (Netzteilwarnungen aktivieren)                                                                  |
| Keypad<br>(Embedded) | Ermöglicht die Auswahl einer von zwei Methoden zum Aktivieren des numerischen Tastenblocks, der in die interne<br>Tastatur eingebettet ist.  |
|                      | <ul> <li>Fn Key Only (Nur Fn-Taste): Diese Option ist standardmäßig aktiviert.</li> <li>By Numlock</li> </ul>                                |
|                      | ANMERKUNG: Wenn das Setup ausgeführt wird, ist diese Option nicht wirksam. Das Setup funktioniert     im Modus "Fn Key Only" (Nur Fn-Taste). |
|                      |                                                                                                    |

Mouse/Touchpad Ermöglicht Ihnen festzulegen, wie ein System Eingaben über Maus und Touchpad verarbeitet. Die Optionen sind:

| Option             | Beschreibung                                                                                                    |
|--------------------|----------------------------------------------------------------------------------------------------|
|                    | Serial Mouse (Serielle Maus)                                                                                                    |
|                    | PS2 Mouse (PS2-Maus)                                                                                                    |
|                    | Touchpad/PS-2 Mouse (Touchpad/PS2-Maus): Diese Option ist standardmäßig aktiviert.                                                                                                    |
| Numlock Enable     | Ermöglicht die Aktivierung der NumLock-Option beim Start des Computers.                                                                                                    |
|                    | Enable Network (Netzwerk aktivieren). Diese Option ist standardmäßig aktiviert.                                                                                                    |
| Fn Key Emulation   | Ermöglicht die Festlegung der Option, bei der die Taste "Scroll Lock" verwendet wird, um die Tastenfunktion "Fn"<br>zu simulieren.                                                                                                    |
|                    | Enable Fn Key Emulation (Emulation für die Taste <fn> aktivieren) (Standardeinstellung)</fn>                                                                                                    |
| Fn Lock Options    | Ermöglicht Ihnen, mit der Tastenkombination "Fn+Esc" für das primäre Verhalten der F1-F12-Tasten zwischen den<br>Standard- und sekundären Funktionen zu wechseln. Wenn Sie diese Option deaktivieren, können Sie für das<br>primäre Verhalten dieser Tasten nicht dynamisch zwischen den Standard- und sekundären Funktionen wechseln.<br>Dies sind die möglichen Optionen: |
|                    | Fn Lock ( <fn>-Sperren). Dies ist die Standardoption.</fn>                                                                                                    |
|                    | Lock Mode Disable/Standard (Sperrmodus deaktiviert/Standard)                                                                                                    |
|                    | Lock Mode Enable/Secondary (Sperrmodus aktiviert/Sekundär)                                                                                                    |
| Fastboot           | Ermöglicht die Beschleunigung des Startvorgangs durch Umgehung einiger der Kompatibilitätsschritte. Die<br>Optionen sind:                                                                                                    |
|                    | <ul> <li>Minimal</li> <li>Thorough (Gründlich) (Standardeinstellung)</li> <li>Automatisch</li> </ul>                                                                                                    |
| Extended BIOS      | Ermöglicht die Einrichtung einer weiteren Verzögerung vor dem Systemstart. Die Optionen sind:                                                                                                    |
| POST Time          | • 0 seconds (0 Sekunden). Diese Option ist standardmäßig aktiviert.                                                                                                    |
|                    | <ul> <li>5 seconds (5 Sekunden)</li> </ul>                                                                                                    |
|                    | • 10 seconds (10 Sekunden)                                                                                                    |
| Full Screen Logo   | Diese Option zeigt ein Vollbildschirmlogo, wenn das Bild mit der Bildschirmauflösung übereinstimmt.                                                                                                    |
|                    | Enable Full Screen Logo (Vollbildschirmlogo aktivieren)                                                                                                    |
| Warnings and Error | Diese Option bewirkt, dass der Startvorgang nur angehalten wird, wenn Warnungen oder Fehler erkannt werden.                                                                                                    |
|                    | <ul> <li>Prompt on Warnings and Errors (Eingabeaufforderung bei Warnungen und Fehlern): Diese Option ist<br/>standardm</li></ul>                                                                                                    |
|                    | Continue on Warnings (Bei Warnungen fortfahren)                                                                                                    |
|                    | Continue on Warnings and Errors (Bei Warnungen und Fehlern fortfahren)                                                                                                    |
|                    | ANMERKUNG: Bei Fehlern, die als kritisch für den Betrieb der Systemhardware eingeordnet werden,<br>wird das System immer angehalten.                                                                                                    |

#### **Optionen des Bildschirms "Virtualization support"** (Unterstützung der Virtualisierung)

| Option            | Beschreibung                                                                                                    |
|-------------------|----------------------------------------------------------------------------------------------------|
| Virtualization    | Ermöglicht das Aktivieren oder Deaktivieren der Intel Virtualization Technology (Intel-Virtualisierungstechnologie).                                                                                                    |
|                   | Enable Intel Virtualization Technology (Intel-Virtualisierungstechnologie aktivieren): Diese Option ist standardmäßig<br>aktiviert.                                                                                                    |
| VT for Direct I/O | Aktiviert oder deaktiviert die Nutzung der von der Intel®-Virtualisierungstechnologie für direktes E/A<br>bereitgestellten zusätzlichen Hardwarefunktionen durch den VMM (Virtual Machine Monitor).                                                                                                    |
|                   | Enable VT for Direct I/O (VT für direkte E/A aktivieren): Diese Option ist standardmäßig aktiviert.                                                                                                    |
| Trusted Execution | Diese Option legt fest, ob ein Measured Virtual Machine Monitor (MVMM) die zusätzlichen Hardwarefunktionen<br>der Intel Trusted-Execution-Technik nutzen kann. Die TPM-Virtualisierungstechnologie und die<br>Virtualisierungstechnologie für direkte E/A müssen aktiviert sein, um diese Funktion verwenden zu können. |
|                   | Trusted Execution (Vertrauenswürdige Ausführung): Diese Option ist standardmäßig aktiviert.                                                                                                    |

### Wireless-Optionen des Bildschirms

Wireless Switch

Option

#### Beschreibung

- WWAN
- · GPS (bei WWAN-Modul)
- WLAN/WiGig
- Bluetooth

Alle Optionen sind standardmäßig aktiviert.

() ANMERKUNG: Das Aktivieren oder Deaktivieren der Steuerelemente ist bei WLAN und WiGig miteinander verbunden, sodass sie nicht unabhängig voneinander aktiviert oder deaktiviert werden können.

Ermöglicht die Einstellung der Funkgeräte, die über den Funkschalter gesteuert werden können. Die Optionen sind:

#### **Wireless Device** Enable

Ermöglicht die Aktivierung oder Deaktivierung der internen Funkgeräte.

- WWAN/GPS
  - WLAN/WiGig
  - Bluetooth .

Alle Optionen sind standardmäßig aktiviert.

### **Optionen des Bildschirms "Maintenance" (Wartung)**

| Option      | Beschreibung                                                                                                    |
|-------------|----------------------------------------------------------------------------------------------------|
| Service Tag | Zeigt die Service-Tag-Nummer des Computers an.                                                                                        |
| Asset Tag   | Ermöglicht es, eine Systemkennnummer zu definieren, wenn noch keine festgelegt wurde. Diese Option ist standardmäßig nicht aktiviert. |

| Option<br>BIOS Downgrade | <ul> <li>Beschreibung</li> <li>Dieses Feld steuert den Flash-Vorgang der Systemfirmware auf frühere Versionen.</li> <li>Allows BIOS Downgrade (Ermöglicht BIOS-Downgrade) – standardmäßig aktiviert</li> </ul>                                                                                                    |
|--------------------------|----------------------------------------------------------------------------------------------------|
| Data Wipe                | <ul> <li>Dieses Feld ermöglicht es Benutzern, Daten von allen internen Speichergeräten sicher zu löschen. Es folgt eine Liste mit betroffenen Geräten:</li> <li>Interne SATA HDD/SSD</li> <li>Interne M.2-SATA-SDD</li> <li>Interne M.2-PCIe-SSD</li> <li>Internal eMMC</li> </ul>                                                                                                    |
| BIOS Recovery            | <ul> <li>Diese Option ermöglicht es dem Benutzer, bestimmte beschädigte BIOS-Bedingungen von einer<br/>Wiederherstellungsdatei auf der primären Festplatte des Benutzers oder von einem externen USB-Stick<br/>wiederherzustellen.</li> <li>BIOS-Wiederherstellung von der Festplatte (standardmäßig aktiviert)</li> <li>BIOS Auto-Recovery</li> <li>Always perform Integrity Check (Integritätsprüfung immer ausführen)</li> </ul> |

### **Optionen im Fenster des Systemprotokolls**

| Option         | Beschreibung                                                                               |
|----------------|--------------------------------------------------------------------------------------------|
| BIOS Events    | Ermöglicht das Anzeigen und Löschen von POST-Ereignissen des System-Setup-Programms (BIOS) |
| Thermal Events | Ermöglicht das Anzeigen und Löschen der Ereignisse des System-Setup (Temperatur).          |
| Power Events   | Ermöglicht das Anzeigen und Löschen der Ereignisse des System-Setup (Strom).               |

### Aktualisieren des BIOS unter Windows

Es wird empfohlen, Ihr BIOS (System-Setup) beim Ersetzen der Systemplatine oder wenn eine Aktualisierung verfügbar ist, zu aktualisieren. Wenn Sie einen Laptop verwenden, stellen Sie sicher, dass der Akku vollständig geladen und der Computer an das Stromnetz angeschlossen ist.

#### (i) ANMERKUNG: Wenn BitLocker aktiviert ist, muss es vor dem Aktualisieren des System-BIOS vorübergehend deaktiviert und nach der BIOS-Aktualisierung wieder aktiviert werden.

- 1 Den Computer neu starten.
- 2 Rufen Sie die Website **Dell.com/support** auf.
  - Geben Sie die Service Tag (Service-Tag-Nummer) oder den Express Service Code (Express-Servicecode) ein und klicken Sie auf Submit (Absenden).
  - Klicken Sie auf **Detect Product (Produkt erkennen)** und befolgen Sie die Anweisungen auf dem Bildschirm.
- 3 Wenn Sie die Service-Tag-Nummer nicht finden oder ermitteln können, klicken Sie auf **Choose from all products (Aus allen Produkten auswählen)**.
- 4 Wählen Sie die Kategorie **Products (Produkte)** aus der Liste aus.

#### (I) ANMERKUNG: Wählen Sie die entsprechende Kategorie aus, um zur Produktseite zu gelangen.

- 5 Wählen Sie Ihr Computermodell aus. Die Seite **Product Support** (Produktunterstützung) wird auf Ihrem Computer angezeigt.
- 6 Klicken Sie auf Get drivers (Treiber erhalten) und klicken Sie auf Drivers and Downloads (Treiber und Downloads). Der Abschnitt "Drivers and Downloads" (Treiber und Downloads) wird angezeigt.
- 7 Klicken Sie auf Find it myself (Selbst suchen).
- 8 Klicken Sie auf **BIOS** zur Anzeige der BIOS-Versionen.

- 9 Suchen Sie die neueste BIOS-Datei und klicken Sie auf Download (Herunterladen).
- 10 Wählen Sie im Fenster **Please select your download method below** (Wählen Sie unten die Download-Methode) die bevorzugte Download-Methode aus. Klicken Sie dann auf **Download Now** (Jetzt herunterladen).

Das Fenster File Download (Dateidownload) wird angezeigt.

- 11 Klicken Sie auf **Save** (Speichern), um die Datei auf Ihrem Computer zu speichern.
- 12 Klicken Sie auf **Run** (Ausführen), um die aktualisierten BIOS-Einstellungen auf Ihrem Computer zu speichern. Befolgen Sie die Anweisungen auf dem Bildschirm.
- (i) ANMERKUNG: Es wird empfohlen, die BIOS-Version nicht über mehr als drei Versionen hinweg zu aktualisieren. Beispiel: Wenn Sie das BIOS von 1.0 auf 7.0 aktualisieren möchten, installieren Sie zuerst Version 4.0 und dann Version 7.0.

### System- und Setup-Kennwort

#### Tabelle 20. System- und Setup-Kennwort

| Kennworttyp                      | Beschreibung                                                                                                    |
|----------------------------------|----------------------------------------------------------------------------------------------------|
| System password (Systemkennwort) | Dies ist das Kennwort, das Sie zur Anmeldung beim System<br>eingeben müssen.                                                  |
| Setup password (Setup-Kennwort)  | Dies ist das Kennwort, das Sie für den Zugriff auf und Änderungen<br>an den BIOS-Einstellungen des Computers eingeben müssen. |

Sie können ein Systemkennwort und ein Setup-Kennwort zum Schutz Ihres Computers erstellen.

- ✓ VORSICHT: Die Kennwortfunktionen bieten einen gewissen Schutz f
  ür die auf dem System gespeicherten Daten.
- VORSICHT: Wenn Ihr Computer nicht gesperrt und unbeaufsichtigt ist, kann jede Person auf die auf dem System gespeicherten Daten zugreifen.
- () ANMERKUNG: System- und Setup-Kennwortfunktionen sind deaktiviert

#### Zuweisen eines System- und Setup-Kennworts

Sie können ein neues Systemkennwort nur zuweisen, wenn der Zustand Nicht festgelegt ist.

Um das System-Setup aufzurufen, drücken Sie unmittelbar nach einem Einschaltvorgang oder Neustart die Taste F2.

1 Wählen Sie im Bildschirm **System BIOS** (System-BIOS) oder **System Setup** (System-Setup) die Option **Security** (Sicherheit) aus und drücken Sie die Eingabetaste.

Der Bildschirm **Security** (Sicherheit) wird angezeigt.

- 2 Wählen Sie Systemkennwort und erstellen Sie ein Kennwort im Feld Geben Sie das neue Kennwort ein. Verwenden Sie zum Zuweisen des Systemkennworts die folgenden Richtlinien:
  - · Kennwörter dürfen aus maximal 32 Zeichen bestehen.
  - Das Kennwort darf die Zahlen 0 bis 9 enthalten.
  - Lediglich Kleinbuchstaben sind zulässig, Großbuchstaben sind nicht zulässig.
  - Die folgenden Sonderzeichen sind zulässig: Leerzeichen, ("), (+), (,), (-), (.), (/), (;), ([), (\), (]), (`).
- 3 Geben Sie das Systemkennwort ein, das Sie zuvor im Feld Neues Kennwort bestätigen eingegeben haben, und klicken Sie auf OK.
- 4 Drücken Sie die Taste "Esc", und eine Meldung fordert Sie zum Speichern der Änderungen auf.
- 5 Drücken Sie auf "Y", um die Änderungen zu speichern. Der Computer wird neu gestartet.

#### Löschen oder Ändern eines vorhandenen System- und Setup-Kennworts

Stellen Sie sicher, dass die **Option Password Status** (Kennwortstatus) (im System-Setup ) auf Unlocked (Nicht gesperrt) gesetzt ist, bevorsie versuchen zu löschen oder ändern Sie das vorhandene System- und/oder Setup-Kennwort zu. Sie können ein vorhandenes System- oder Setup-Kennwort nicht löschen oder ändern, wenn **Password Status** (Kennwortstatus) auf Locked (Gesperrt) gesetzt ist. Um das System-Setup aufzurufen, drücken Sie unmittelbar nach dem Einschaltvorgang oder Neustart die Taste F2.

1 Wählen Sie im Bildschirm **System BIOS** (System-BIOS) oder **System Setup** (System-Setup) die Option **System Security** (Systemsicherheit) aus und drücken Sie die Eingabetaste.

Der Bildschirm System Security (Systemsicherheit) wird angezeigt.

- 2 Überprüfen Sie im Bildschirm **System Security** (Systemsicherheit), dass die Option **Password Status** (Kennwortstatus) auf **Unlocked** (Nicht gesperrt) gesetzt ist.
- 3 Wählen Sie die Option **System Password** (Systemkennwort) aus, ändern oder löschen Sie das vorhandene Systemkennwort und drücken Sie die Eingabetaste oder Tabulatortaste.
- 4 Wählen Sie die Option **Setup Password** (Setup-Kennwort) aus, ändern oder löschen Sie das vorhandene Setup-Kennwort und drücken Sie die <Eingabetaste> oder die <Tabulatortaste>.
  - ANMERKUNG: Wenn Sie das System- und/oder Setup-Kennwort ändern, geben Sie das neue Kennwort erneut ein, wenn Sie dazu aufgefordert werden. Wenn Sie das System- und/oder Setup-Kennwort löschen, bestätigen Sie den Löschvorgang, wenn Sie dazu aufgefordert werden.
- 5 Drücken Sie die Taste "Esc", und eine Meldung fordert Sie zum Speichern der Änderungen auf.
- 6 Drücken Sie auf "Y", um die Änderungen zu speichern und das System-Setup zu verlassen. Der Computer wird neu gestartet.

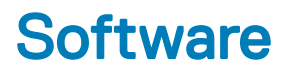

### Unterstützte Betriebssysteme

Die folgende Liste zeigt die unterstützten Betriebssysteme

#### Tabelle 21. Unterstützte Betriebssysteme

| Unterstützte Betriebssysteme           | Beschreibung des Betriebssystems                                                                  |  |
|----------------------------------------|---------------------------------------------------------------------------------------------------|--|
| Microsoft Windows                      | Microsoft Windows 10 Pro (64 Bit)                                                                 |  |
|                                        | <ul> <li>Microsoft Windows 10 Home (64 Bit)</li> </ul>                                            |  |
|                                        | Windows 10 Pro für 64-Bit-Arbeitsstationen                                                        |  |
| Andere                                 | • Ubuntu 16.04 LTS 64 Bit                                                                         |  |
|                                        | • Red Hat 7.5                                                                                     |  |
| Unterstützung für Betriebssystemmedien | <ul> <li>Dell.com/support zum Herunterladen des geeigneten Windows<br/>Betriebssystems</li> </ul> |  |
|                                        | <ul> <li>USB-Medien, die f ür das Upselling zur Verf ügung stehen</li> </ul>                      |  |

### Herunterladen von Treibern

- 1 Schalten Sie den Laptop ein.
- 2 Rufen Sie die Website **Dell.com/support** auf.
- 3 Klicken Sie auf **Produkt-Support**, geben Sie die Service-Tag-Nummer Ihres Laptops ein und klicken Sie auf **Senden**.
  - (i) ANMERKUNG: Wenn Sie keine Service-Tag-Nummer haben, verwenden Sie die automatische Erkennungsfunktion oder suchen Sie manuell nach Ihrem Laptop-Modell.
- 4 Klicken Sie auf Drivers and Downloads (Treiber und Downloads).
- 5 Wählen Sie das Betriebssystem aus, das auf Ihrem Laptop installiert ist.
- 6 Scrollen Sie auf der Seite nach unten und wählen Sie den zu installierenden Treiber.
- 7 Klicken Sie auf **Download File**, um den Treiber für Ihren Computer herunterzuladen.
- 8 Sobald der Download abgeschlossen ist, wechseln Sie zu dem Ordner, in dem Sie die Treiberdatei gespeichert haben.
- 9 Doppelklicken Sie auf das Dateisymbol des Treibers und befolgen Sie die Anweisungen auf dem Bildschirm.

#### Herunterladen des Chipsatz-Treibers

- 1 Schalten Sie das Laptop ein.
- 2 Rufen Sie die Website Dell.com/support auf.
- 3 Klicken Sie auf **Produkt-Support**, geben Sie die Service-Tag-Nummer Ihres Laptops ein und klicken Sie auf **Senden**.

#### (i) ANMERKUNG: Wenn Sie keine Service-Tag-Nummer haben, verwenden Sie die automatische Erkennungsfunktion oder suchen Sie manuell nach Ihrem Laptop-Modell.

- 4 Klicken Sie auf Treiber und Downloads.
- 5 Wählen Sie das Betriebssystem aus, das auf Ihrem Laptop installiert ist.

- 6 Scrollen Sie auf der Seite nach unten, erweitern Sie **Chipsatz** und wählen Sie den Chipsatz-Treiber.
- 7 Klicken Sie auf Datei herunterladen, um die aktuellste Version des Chipsatz-Treibers für Ihr Laptop herunterzuladen.
- 8 Sobald der Download abgeschlossen ist, wechseln Sie zu dem Ordner, in dem Sie die Treiberdatei gespeichert haben.
- 9 Doppelklicken Sie auf das Dateisymbol des Chipsatz-Treibers und befolgen Sie die Anweisungen auf dem Bildschirm.

#### Intel-Chipsatz-Treiber

Überprüfen Sie, ob die Intel-Chipsatz-Treiber bereits auf dem Laptop installiert sind.

#### Tabelle 22. Intel-Chipsatz-Treiber

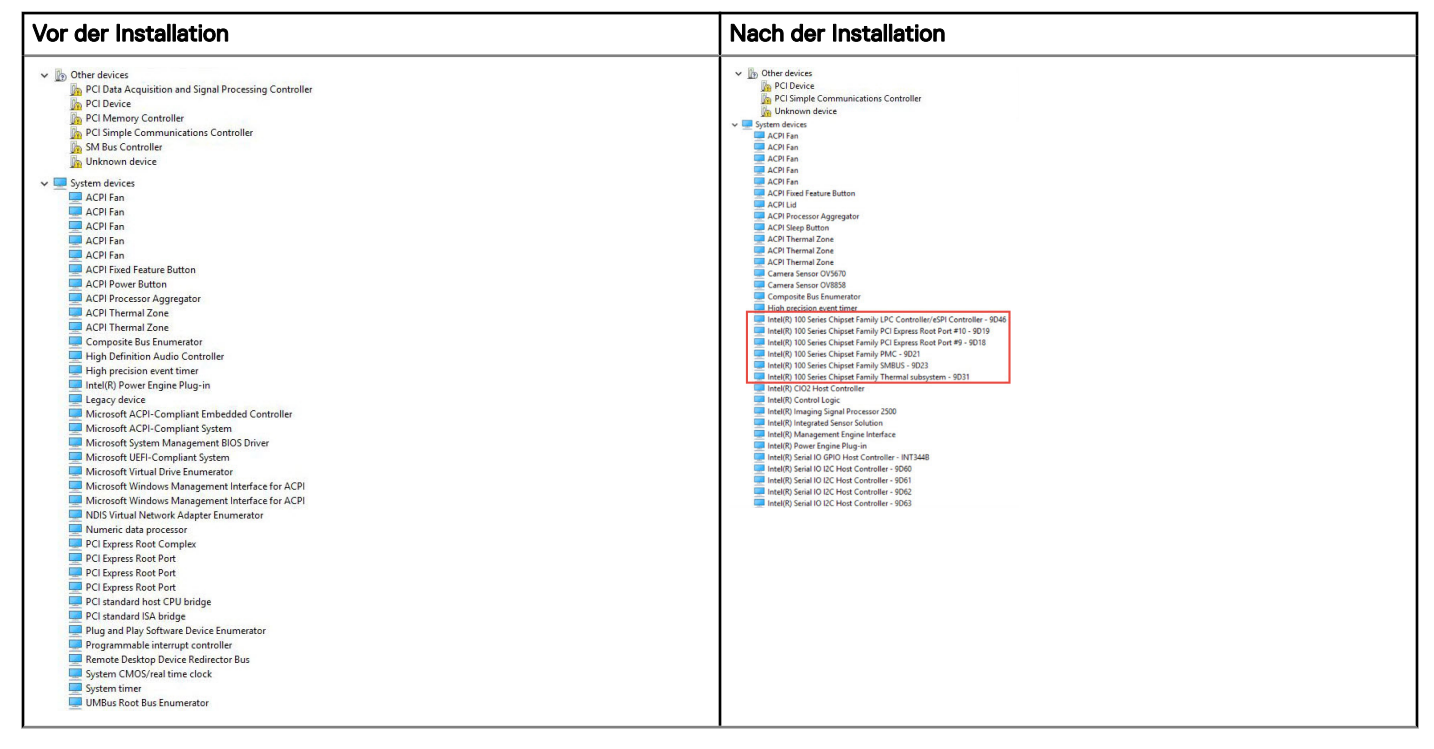

#### Intel HD-Grafiktreiber

Überprüfen Sie, ob die Intel HD-Grafiktreiber bereits auf dem Laptop installiert sind.

#### Tabelle 23. Intel HD-Grafiktreiber

| Vor der Installation                                                                                                    | Nach der Installation                                                                                                    |
|----------------------------------------------------------------------------------------------------|----------------------------------------------------------------------------------------------------|
| <ul> <li>Implay adapters</li> <li>Implay Adapter</li> <li>Implay Adapter</li> <li>Sound, video and game controllers</li> <li>High Definition Audio Device</li> <li>High Definition Audio Device</li> </ul> | <ul> <li>Display adapters</li> <li>Intel(R) UHD Graphics P630</li> <li>NVIDIA Graphics Device</li> <li>Sound, video and game controllers</li> <li>Intel(R) Display Audio</li> <li>Realtek(R) Audio</li> </ul> |

### Wie Sie Hilfe bekommen

### Kontaktaufnahme mit Dell

(i) ANMERKUNG: Wenn Sie nicht über eine aktive Internetverbindung verfügen, können Sie Kontaktinformationen auch auf Ihrer Auftragsbestätigung, dem Lieferschein, der Rechnung oder im Dell-Produktkatalog finden.

Dell stellt verschiedene onlinebasierte und telefonische Support- und Serviceoptionen bereit. Da die Verfügbarkeit dieser Optionen je nach Land und Produkt variiert, stehen einige Services in Ihrer Region möglicherweise nicht zur Verfügung. So erreichen Sie den Vertrieb, den Technischen Support und den Kundendienst von Dell:

- 1 Rufen Sie die Website **Dell.com/support** auf.
- 2 Wählen Sie Ihre Supportkategorie.
- 3 Wählen Sie das Land bzw. die Region in der Drop-Down-Liste Land oder Region auswählen am unteren Seitenrand aus.
- 4 Klicken Sie je nach Bedarf auf den entsprechenden Service- oder Support-Link.